NCSC For SC/STs (National Career Service Centre for SC/STs Students)

USER Manual for State Officer NIC-NCSC For SC/STs-USER-1.0

**Abstract:** This User Manual provides complete description of the functions covered for NCSC for SC/STs (National Career Service Centre for SC/STs). This document is intended for the stakeholders of the system.

**Keywords:** software requirement specification, Application Form, Accept Application, Reject Application ,Qualified, Enrolled, Refused, Dropout, Code Directory, Query, MIS Report

M/Labour & Employment Division National Informatics Centre (MeitY), India

No part of this publication may be reproduced in any form, in an electronic retrieval system or otherwise, without the prior written permission of NIC.

# Amendment log

| Version | Date       | Brief Description                                                                                                    | Section Change        |
|---------|------------|----------------------------------------------------------------------------------------------------|-----------------------|
| 1.0     | 18.09.2018 | Covers the functionality of Registration<br>of Application by SC/STs Student,<br>Accept, Reject, and Enrolled, Dropout,<br>Refused, Manage, Courses, Manage<br>Regional Center Detail, Manage<br>Batches, Manage Attendance, Manage<br>Payment, Percentage and more. | 1 <sup>st</sup> Draft |

# **Table of Contents**

| 1 Regio | nal Center Officer1          |
|---------|------------------------------|
| 1.1 Ma  | inage                        |
| 1.1.1   | Applicant List2              |
| 1.1.2   | Accepted List                |
| 1.1.3   | Qualified List4              |
| 1.1.4   | Enrolled List5               |
| 1.1.5   | Admitted List6               |
| 1.1.6   | Waited List7                 |
| 1.1.7   | Rejected List7               |
| 1.1.8   | Refusal List8                |
| 1.1.9   | Dropout List8                |
| 1.1.10  | Exam/Failed List9            |
| 1.2 Be  | neficiary                    |
| 1.2.1   | Current & Backlog Entry10-11 |
| 1.2.2   | Finalize Submission11        |
| 1.3 PF  | MS                           |
| 1.3.1   | Beneficiary List12-15        |
| 1.3.2   | Manage Batch15-16            |
| 1.3.3   | Manage Attendence16-18       |
| 1.3.4   | Manage Payment18-19          |
| 1.3.5   | Stipend Eligible List        |
| 1.4 MI  | S                            |
| 1.4.1   | Student List                 |
| 1.5 DS  | C Detail                     |
| 1.5.1   | DSC Registration             |

| 1.6 Re | gional Center                   |       |
|--------|---------------------------------|-------|
| 1.6.1  | Regional Center Profile         | 21-22 |
| 1.6.2  | Manage Coaching/Training Center | 23-24 |
| 1.6.3  | Attendance Percentage           | 24-25 |
| 1.7 My | <sup>7</sup> Profile            |       |
| 1.7.1  | My Profile                      | 25    |
| 1.7.2  | Change Password                 | 26    |

## **1** Regional Center Officer

Dashboard: There are all the count of Applied Student, Pending For Acceptance, Accept Student, Enrolled Student, Rejected Student, Refusal Student, Dropout.

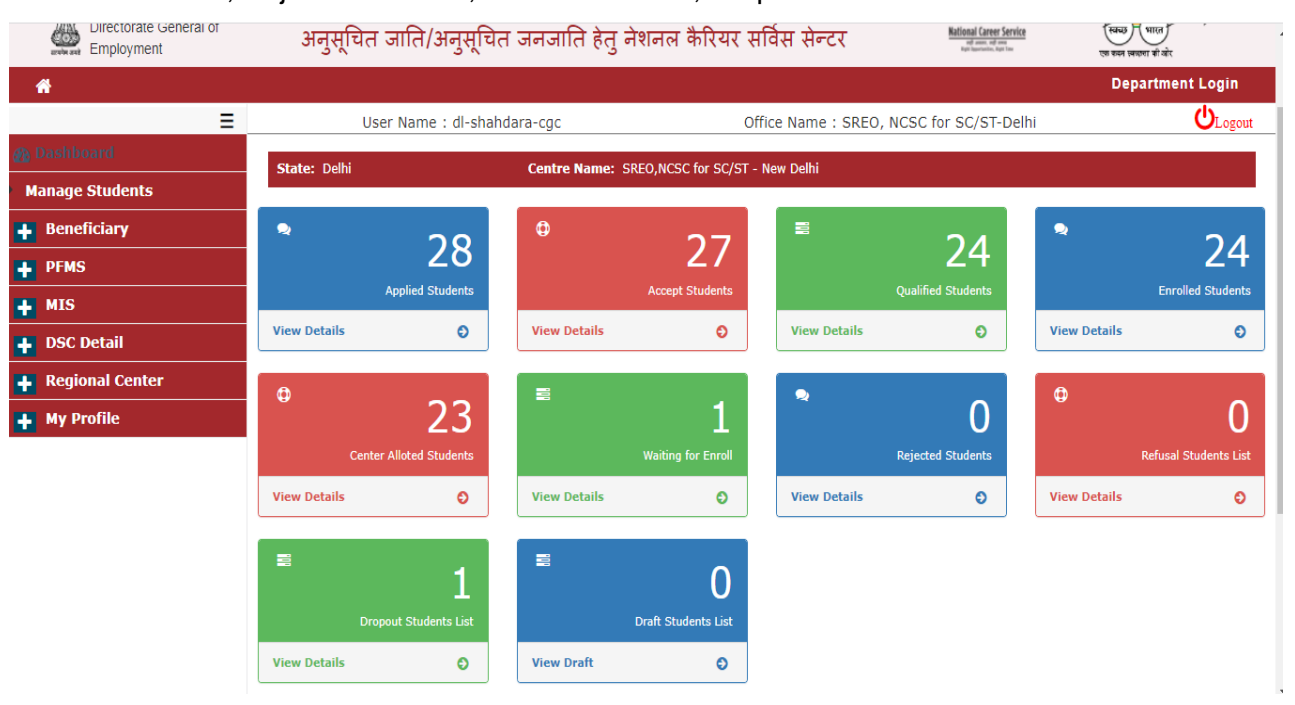

### 1.1 Manage Student

The system facilitates Admin to manage the applicant applications.

| भारत सरकार श्रम एवं रोजगार मं<br>Government of India M/o Labour & E | गलय<br>mployment                                                                                           |                           |                   |                                     |                    | + - =                        |  |
|---------------------------------------------------------------------|----------------------------------------------------------------------------------------------------|---------------------------|-------------------|-------------------------------------|--------------------|------------------------------|--|
| Ministry of Labour & Employment                                     |                                                                                                    | Thu Jan 13                | 2022, 12:27:14 PM |                                     | Welcom             | e <u>dl-shahdara-cgc</u> 🎍 🔻 |  |
| रोजगार महानिदेशालय<br>Directorate General of<br>Employment          | National Career Service Centre for SC/STs<br>अनुसूचित जाति/अनुसूचित जनजाति हेतु नेशनल कैरियर सर्विस सेन्टर |                           |                   |                                     |                    |                              |  |
| #                                                                   |                                                                                                    |                           |                   |                                     |                    | Department Login             |  |
| Ξ                                                                   | Use                                                                                                    | r Name : dl-shahdara-cgc  |                   | Office Name : SREO, NC              | SC for SC/ST-Delhi |                              |  |
| 🚯 Dashboard                                                         | SI                                                                                                    | ate: Delhi                | Centre Na         | me: SREO.NCSC for SC/ST - New Delhi |                    |                              |  |
| Manage Students                                                     |                                                                                                    |                           |                   |                                     |                    |                              |  |
| 🕂 Beneficiary                                                       | Applicant List                                                                                             | Accented List Qualified I | list Enrolled     | List Admitted List Waited List      | Other List -       |                              |  |
| + PFMS                                                              | Applicant List                                                                                             |                           |                   |                                     |                    |                              |  |
| HIS                                                                 | Show 10 ¥                                                                                                  | entries                   | Ар                | plicant Student list                |                    | Print Excel DDE              |  |
| 🛉 DSC Detail                                                        | 0.00                                                                                                    | Desistantian ID           | Nama              | Seaton:                             | Email -            | Applicant Data               |  |
| + Regional Center                                                   | S.no                                                                                                    | Registration ID           | Name              | Father/Husband Name                 | Email              | Applicant Date               |  |
| ∔ My Profile                                                        | 1                                                                                                    | 41937255                  | mohit             | mohan                               | mohit@gmail.com    | 2022-01-05                   |  |
|                                                                     | 2                                                                                                    | 82756958                  | mohit             | mohan                               | mohit@gmail.com    | 2022-01-05                   |  |
|                                                                     | Showing 1 to 2 of                                                                                          | 2 entries                 |                   |                                     |                    | Previous 1 Next              |  |

### 1.1.1 Applicant List

Display Students list, who have registered for Course (After accepting Deceleration). After clicking on Registration Id: complete view of student will open, Two Options are there 1. Accept Button – To Accept the Application. This Application will move to Accepted List Tag.

2. Rejected Button – To Reject the Application, pop up will open to write the Reason of Rejection. This Application will move to Rejected List Tab in Other tab.

## 1.1.2 Accepted List

Accepted Applicant list will be display here.

Click on Registration Id, Short view opened with 2 buttons – 1. Qualified Test/Exam,

2. Failed Test/Exam

| भारत सरकार श्रम एवं रोजग<br>Government of India M/o Labour | ার দাঁসালব<br>* & Employment                                                                                                    | 080                                |
|------------------------------------------------------------|----------------------------------------------------------------------------------------------------|------------------------------------|
| Ministry of Labour & Employment                            | Thu Jan 13 2022, 12:47:55 PM                                                                                                    | Welcome <u>dl-shahdara-cgc</u> 🔒 🔻 |
| रोजगार महानिदेशालय<br>Directorate General of<br>Employment | National Career Service Centre for SC/STS<br>अनुसूचित जाति/अनुसूचित जनजाति हेतु नेशनल कैरियर सर्विस सेन्टर                                       | मात<br>तो के एक कल सरका में और     |
| *                                                          |                                                                                                    | Department Login                   |
| Ξ                                                          | User Name : dl-shahdara-cgc Office Name : SREO, NCSC for SC/ST-I                                                                                 | Delhi ULogout                      |
| 🚯 Dashboard                                                | G Back                                                                                                    | 😝 Print                            |
| Manage Students                                            |                                                                                                    |                                    |
| 🕂 Beneficiary                                              | Registration Id/पंजीयन पहचान:-41937255<br>Particulars of Candidates for Admission 2021-22                                                        |                                    |
| 🕂 PFMS                                                     |                                                                                                    |                                    |
| 🕂 MIS                                                      | Candidate Details/उम्मोदवार विवरण                                                                                                    |                                    |
| 🕂 DSC Detail                                               | Name/नाम Mohit                                                                                                    |                                    |
| 🕂 Regional Center                                          | Gender/सिंग Male                                                                                                    |                                    |
| My Profile                                                 | Date of Birth/जन्म की तारीख 01/01/2000 (Year)                                                                                                    |                                    |
|                                                            | Guardian Name/अग्निभावक का नाम Mohan                                                                                                    |                                    |
|                                                            | Prefered Courses/কার্ব SPL(Special Coaching Scheme),<br>Computer O Level CHM(Computer H/w & Miantenance course),<br>Computer O Level (Software), | ew Complete Detail                 |
|                                                            | Qualified Test/Exam Failed Test/Exam                                                                                                    |                                    |

### 1. When Clicking on Qualified Test /Exam Button, popup will open with following detail.

| 🗰 Apps 🔇 CHAPTER I PRELIMI 🄌                               | php - WAMP/XAM | 🕱 Home NLI 🔑 DIGITAL NIC         | DIGITAL NIC  <> Pag          | eSpeed Insights                             |           |                   | III Reading I |
|------------------------------------------------------------|----------------|----------------------------------|------------------------------|---------------------------------------------|-----------|-------------------|---------------|
| Bashboard Manage Students                                  | G Back         | Fill the Merit/Ranks o           | of Student                   |                                             | ×         |                   | Print         |
| <ul> <li>Beneficiary</li> <li>PFMS</li> <li>MIS</li> </ul> | Registration 1 | Reg No:41937255<br>Main List: 27 | Name:Mohit<br>Waitin         | Father Name:Mohan                           | 22        |                   |               |
| DSC Detail     Regional Center                             | N              | Enter the Merit/Ranks:           |                              |                                             |           |                   |               |
| My Profile     ■                                           | G<br>G<br>P    | Select List Type:                | Main List     Qualified Test | OWaiting List<br>SUBMIT<br>∕Exam Failed Tes | Close Vie | w Complete Detail |               |
|                                                            |                |                                  |                              |                                             |           |                   |               |

### Select List Type:

- 1. Main List: if Sanction List (total student required for particular course) is pending, then we select Main list.
- 2. Waiting List: if Sanction List is full and student pass the exam we will select waiting list.

2. Failed Exam: – If Applicant failed the exam, pop up will open, give the reason and submit. This application will move to Exam/failed List.

### 1.1.3 Qualified List

| भारत सरकार श्रम एवं रोजगार म<br>Government of India M/o Labour & | मंत्रालय<br>Employment |                                       |                            |                                          |                         | + - =                               |
|------------------------------------------------------------------|------------------------|---------------------------------------|----------------------------|------------------------------------------|-------------------------|-------------------------------------|
| Ministry of Labour & Employment                                  |                        | Thu J                                 | an 13 2022, 12:56:4        | 12 PM                                    | Welcome                 | <u>dl-shahdara-cgc</u> 🔒 🔻          |
| रोजगार महानिदेशालय<br>Directorate General of<br>Employment       | Nation<br>अनुसूचित     | al Career Servi<br>1 जाति/अनुसूचित जन | ce Centre<br>ाजाति हेतु ने | e for SC/STs<br>शनल कैरियर सर्विस सेन्टर | National Career Service | स्वयुग् भारत<br>एक च्यन जकरण जो जोर |
| *                                                                |                        |                                       |                            |                                          |                         | Department Login                    |
| ≡                                                                | Us                     | ser Name : dl-shahdara-o              | cgc                        | Office Name : SRE                        | D, NCSC for SC/ST-Delhi |                                     |
| 🚯 Dashboard                                                      |                        | State: Delhi                          | Cent                       | re Name: SREO,NCSC for SC/ST - New       | Delhi                   |                                     |
| Manage Students                                                  |                        |                                       |                            |                                          |                         |                                     |
| 🕂 Beneficiary                                                    | Applicant List         | Accepted List Quali                   | fied List Enr              | olled List Admitted List Waited          | List Other List 🔻       |                                     |
| + PFMS                                                           |                        |                                       |                            |                                          |                         |                                     |
| HIS                                                              | Show 10 ¥              | entries                               | Quali                      | fied Student list (Main                  | List)                   | Print Excel PDF                     |
| 🕂 DSC Detail                                                     |                        |                                       |                            |                                          |                         |                                     |
| Regional Center                                                  | S.no 🛛                 | Registration ID                       | Name 🛛                     | Father/Husband Name                      | Rank /Type of List      | Qualified Date                      |
| 📕 My Profile                                                     | 1                      | 24674987                              | Awe                        | ewa                                      | 50                      | 2021-10-28                          |
|                                                                  | Showing 1 to 1 of :    | L entries                             |                            |                                          |                         | Previous 1 Next                     |
|                                                                  |                        |                                       |                            |                                          |                         |                                     |
|                                                                  |                        |                                       |                            |                                          |                         |                                     |
|                                                                  |                        |                                       |                            |                                          |                         |                                     |

localhost/cqcs dbt/RegionalCenterDetails/applicant list#progress card tab

Click on registration Id, short view will open, click on Enroll Button to enroll applicant. Following pop up will open

| -                                                       | Particulars of Candidates for Admission 2021-22           |  |  |  |  |  |  |  |  |
|---------------------------------------------------------|-----------------------------------------------------------|--|--|--|--|--|--|--|--|
| + PFMS                                                  |                                                           |  |  |  |  |  |  |  |  |
| 🕂 MIS                                                   | Enroll the Qualified Student X                            |  |  |  |  |  |  |  |  |
| + DSC Detail                                            | Select Course :                                           |  |  |  |  |  |  |  |  |
| 🕂 Regional Center                                       | -select Course-                                           |  |  |  |  |  |  |  |  |
| 🕂 My Profile                                            | Select Centre Name:                                       |  |  |  |  |  |  |  |  |
|                                                         | F Close View Complete Detail                              |  |  |  |  |  |  |  |  |
|                                                         | Enroll Student                                            |  |  |  |  |  |  |  |  |
|                                                         |                                                           |  |  |  |  |  |  |  |  |
|                                                         |                                                           |  |  |  |  |  |  |  |  |
|                                                         |                                                           |  |  |  |  |  |  |  |  |
|                                                         |                                                           |  |  |  |  |  |  |  |  |
|                                                         |                                                           |  |  |  |  |  |  |  |  |
|                                                         | User Manual   User Manual for State Admin   System Manual |  |  |  |  |  |  |  |  |
| Online to One way of One for New York and the Amelianat |                                                           |  |  |  |  |  |  |  |  |

Select Course and Centre Name to enroll the Applicant.

# 1.1.4 Enrolled List

| Enrolled Applicant                                         | Display Here.                                                                                                    |                                      |
|------------------------------------------------------------|----------------------------------------------------------------------------------------------------|--------------------------------------|
| M Pg pgAdmin 4                                             | 🗙 🛃 National Career Service Centre fc 🗴 😥 user_manual_stateuser_NCSC_SC 🗴 📴 Google Translate 🛛 🗙 🕂                                                                                                    |                                      |
| ← → C (i) localhost/cgcs_dk                                | pt/RegionalCenterDetails/applicant_list                                                                                                    | 6 4                                  |
| 🔛 Apps 🔇 CHAPTER I PRELIMI 🄌                               | php - WAMP/XAM 🖀 Home NLI 🔑 DIGITAL NIC 🍺 DIGITAL NIC 🔹 PageSpeed Insights                                                                                                    | III Re                               |
| भारत सरकार श्रम एवं रोज<br>Government of India M/o Labou   | गार मंत्रालय<br>r & Employment                                                                                                    | + - =                                |
| Ministry of Labour & Employment                            | Thu Jan 13 2022, 1:01:52 PM Welcome                                                                                                    | e <u>dl-shahdara-cgc</u> 🔒 🔻         |
| रोजगार महानिदेशालय<br>Directorate General of<br>Employment | National Career Service Centre for SC/STs<br>अनुसूचित जाति/अनुसूचित जनजाति हेतु नेशनल कैरियर सर्विस सेन्टर ाज्यात्र कार्या क्षेत्र के स्वायात्र कार्या के स्वायात्र के स्वायात्र के संवायात्र के स्वायात्र के स्वायात्र के स | स्वयु भारत<br>एक च्लन स्वरूपा झी कोर |
| *                                                          |                                                                                                    | Department Logir                     |
| Ξ                                                          | User Name : dl-shahdara-cgc Office Name : SREO, NCSC for SC/ST-Delhi                                                                                                    |                                      |
| Dashboard                                                  |                                                                                                    |                                      |
|                                                            |                                                                                                    |                                      |
| Beneficiary                                                | Applicant List Accepted List Oualified List Enrolled List Admitted List Waited List Other List -                                                                                                    |                                      |
| PFMS                                                       |                                                                                                    |                                      |
| MIS                                                        |                                                                                                    | Drink Event DDE                      |
| DSC Detail                                                 |                                                                                                    | Print Excel PDF                      |
| Regional Center                                            | S.no Registration ID Name Institute Name Course                                                                                                    | Pre Enrolled Date                    |
| My Profile                                                 | 1 24674987 Awe janakpuri SPL(Special Coaching Scheme)                                                                                                    | 2022-01-13                           |
|                                                            |                                                                                                    | Previous 1 Next                      |
| Kegional center     My Profile                             | 1         24674987         Awe         janakpuri         SPL(Special Coaching Scheme)         :                                                                                                    | 2022-01-13                           |

Click on Registration Id the following page will open to admit the student Or Refuse for Admission.

| भारत सरकार श्रम एवं रोजग<br>Government of India M/o Labour | र मंत्रालय<br>& Employment                             |                                                                                                    | <b>H</b> = <b>H</b>                                                                                                    |  |  |  |
|------------------------------------------------------------|--------------------------------------------------------|----------------------------------------------------------------------------------------------------|----------------------------------------------------------------------------------------------------|--|--|--|
| Ministry of Labour & Employment                            | Thu Jan 13                                             | 2022, 1:04:37 PM                                                                                                    | Welcome <u>dl-shahdara-cgc</u> 💄 🔻                                                                                                    |  |  |  |
| रोजगार महानिदेशालय<br>Directorate General of<br>Employment | National Career Service<br>अनुसूचित जाति/अनुसूचित जनजा | Centre for SC/STs<br>ते हेतु नेशनल कैरियर सर्विस सेन्टर                                                                   | Stand Green Service<br>Stand Mark Service<br>Stand Service<br>Stand Serv |  |  |  |
| A                                                          |                                                        |                                                                                                    | Department Login                                                                                                    |  |  |  |
| Ξ                                                          | User Name : dl-shahdara-cgc                            | Office Name : SREO, NCSC for S                                                                                            | SC/ST-Delhi                                                                                                    |  |  |  |
| 🚯 Dashboard                                                | 🕒 Back                                                 |                                                                                                    | 🖨 Print                                                                                                    |  |  |  |
| Manage Students                                            |                                                        |                                                                                                    |                                                                                                    |  |  |  |
| 🕂 Beneficiary                                              | Registration Id/पंजीयन पहचान:-24674987<br>।            | Particulars of Candidates for Admission 2021-22                                                                           |                                                                                                    |  |  |  |
| 🕂 PFMS                                                     |                                                        |                                                                                                    |                                                                                                    |  |  |  |
| 🕂 MIS                                                      |                                                        | Candidate Details/उम्मीदवार विवरण                                                                                         |                                                                                                    |  |  |  |
| 🕂 DSC Detail                                               | Name/नाम                                               | Awe                                                                                                    |                                                                                                    |  |  |  |
| 🕂 Regional Center                                          | Gender/लिंग                                            | Male                                                                                                    |                                                                                                    |  |  |  |
| 🕂 My Profile                                               | Date of Birth/जन्म की तारीख                            | 01/01/2000 ( Year)                                                                                                    | 1 al                                                                                                    |  |  |  |
|                                                            | Guardian Name/अभिभावक का नाम                           | Ewa                                                                                                    |                                                                                                    |  |  |  |
|                                                            | Prefered Courses/कोर्स                                 | SPL(Special Coaching Scheme),<br>Computer O Level (Software),<br>Computer O Level CHM(Computer H/w & Miantenance course), | View Complete Detail                                                                                                    |  |  |  |
|                                                            |                                                        | Admitted Refuse for Admission                                                                                             |                                                                                                    |  |  |  |
| Admitted - Applicant join the center and start his classes |                                                        |                                                                                                    |                                                                                                    |  |  |  |

Admitted: - Applicant join the center and start his classes.

Refuse for Admission: - Applicant not joins the center, due to some reason. Fill the reason and this Application will move to refuse for Admission.

## 1.1.5 Admitted List

Display all applicants who joined their center.

| भारत सरकार अम एवं रोजगा<br>Government of India M/o Labour ( | र मंत्रालय<br>& Employment                 |                                   |                                |                                                         | + - =                              |
|-------------------------------------------------------------|--------------------------------------------|-----------------------------------|--------------------------------|---------------------------------------------------------|------------------------------------|
| Ministry of Labour & Employment                             |                                            | Thu Jan 13 2022, 2:13             | :33 PM                         | Welcome <u>dl-sha</u>                                   | hdara <u>-cgc</u> 🔒 🔻              |
| रोजगार महानिदेशालय<br>Directorate General of<br>Employment  | National Career S<br>अनुसूचित जाति/अनुसूचि | Service Centi<br>Iत जनजाति हेतु व | re for SC/ST<br>नेशनल कैरियर स | s<br>विंस सेन्टर सांख्य दिल्ला सेन्ट                    | स्विच्छ भारत<br>ता करन लगजा जी बोर |
| *                                                           |                                            |                                   |                                |                                                         | Department Logi                    |
| ≡                                                           | User Name : dl-sha                         | hdara-cgc                         | Off                            | fice Name : SREO, NCSC for SC/ST-Delhi                  | ۲                                  |
| ) Dashboard                                                 | State: Delhi                               | Cei                               | ntre Name: SREO,NCS            | :C for SC/ST - New Delhi                                |                                    |
| Manage Students                                             |                                            |                                   |                                |                                                         |                                    |
| Beneficiary                                                 | Applicant List Accepted List               | Oualified List En                 | rolled List Admitte            | d List Waited List Other List -                         |                                    |
| ₽ PFMS                                                      |                                            | <b>2</b>                          | E                              |                                                         |                                    |
| • MIS                                                       | Show 10 V entries                          |                                   | Enrolled St                    |                                                         | Drint Excel DDE                    |
| DSC Detail                                                  |                                            |                                   |                                | Search                                                  |                                    |
| Regional Center                                             | S.no Registration ID                       | Name                              | Center Name                    | Course                                                  | Enrolled Date                      |
| My Profile                                                  | 1 62424011                                 | Abhijeet Singh                    | NIELIT                         | Computer O Level (Software)                             | 2021-10-06                         |
|                                                             | 2 <b>71666259</b>                          | Abhinav                           | OM computers                   | SPL(Special Coaching Scheme)                            | 2021-10-06                         |
|                                                             | 3 55486145                                 | Aditya Das                        | OM computers                   | SPL(Special Coaching Scheme)                            | 2021-10-06                         |
|                                                             | 4 70067749                                 | Bharti                            | NIELIT                         | Computer O Level CHM(Computer H/w & Miantenance course) | 2021-10-06                         |
|                                                             | 5 <b>87492065</b>                          | Bheem Kumar                       | OM computers                   | SPL(Special Coaching Scheme)                            | 2021-10-06                         |
|                                                             | 6 92987976                                 | Chander Kant Garwal               | NIELIT                         | Computer O Level CHM(Computer H/w & Miantenance course) | 2021-10-06                         |

If applicant drop the center due to some reason, admin will click on registration id following page will open, Click to Dropout button to make applicant dropout.

| भारत सरकार श्रम एवं रोजग<br>Government of India M/o Labour | ार मंत्रालय<br>& Employment                                                               |                                                                                                    | 888                                                                                                    |  |  |  |  |
|------------------------------------------------------------|-------------------------------------------------------------------------------------------|----------------------------------------------------------------------------------------------------|----------------------------------------------------------------------------------------------------|--|--|--|--|
| Ministry of Labour & Employment                            | Thu Jan 13                                                                                | 2022, 2:15:44 PM                                                                                                    | Welcome <u>dl-shahdara-cgc</u> 💄 🔻                                                                                                    |  |  |  |  |
| रोजगार महानिदेशालय<br>Directorate General of<br>Employment | National Career Service (<br>अनुस्चित जाति/अनुस्चित जनजाति                                | Centre for SC/STs<br>ने हेतु नेशनल कैरियर सर्विस सेन्टर 🛛                                                                 | Constitute Strike<br>Terr March Rate<br>Terr March Rate<br>Terr |  |  |  |  |
| *                                                          |                                                                                           |                                                                                                    | Department Login                                                                                                    |  |  |  |  |
| ≡                                                          | User Name : dl-shahdara-cgc                                                               | Office Name : SREO, NCSC for s                                                                                            | SC/ST-Delhi                                                                                                    |  |  |  |  |
| 🚯 Dashboard                                                | G Back                                                                                    |                                                                                                    | 🖨 Print                                                                                                    |  |  |  |  |
| Manage Students                                            |                                                                                           |                                                                                                    |                                                                                                    |  |  |  |  |
| 🕂 Beneficiary                                              | Registration Id/पंजीयन पहचान:-62424011<br>Particulars of Candidates for Admission 2021-22 |                                                                                                    |                                                                                                    |  |  |  |  |
| 🕂 PFMS                                                     |                                                                                           |                                                                                                    |                                                                                                    |  |  |  |  |
| 🕂 MIS                                                      |                                                                                           | Candidate Details/उम्मीदवार विवरण                                                                                         |                                                                                                    |  |  |  |  |
| 🕂 DSC Detail                                               | Name/नाम                                                                                  | Abhijeet Singh                                                                                                    | and the second second s                                                                                                    |  |  |  |  |
| 🕂 Regional Center                                          | Gender/लिंग                                                                               | Male                                                                                                    | (m.m.)                                                                                                    |  |  |  |  |
| + My Profile                                               | Date of Birth/जन्म की तारीख         17/07/1999 ( Year)                                    |                                                                                                    |                                                                                                    |  |  |  |  |
|                                                            | Guardian Name/अभिभावक का नाम                                                              | Rakesh Singh                                                                                                    | 1                                                                                                    |  |  |  |  |
|                                                            | Prefered Courses/कोर्स                                                                    | SPL(Special Coaching Scheme),<br>Computer O Level (Software),<br>Computer O Level CHM(Computer H/w & Miantenance course), | View Complete Detail                                                                                                    |  |  |  |  |
|                                                            |                                                                                           | Poscon For Dropout                                                                                                    |                                                                                                    |  |  |  |  |

Reason for Dropout button popup will open, give the reason and submit, this applicant will move To Dropout List.

6 | P a g e

### 1.1.6 Waited List

Applicant who had passed the exam, but sanction number filled.

| भारत सरकार श्रम एवं रोजगार<br>Government of India M/o Labour 8 | र मंत्रलय<br>& Employment                                                                                    |                                  |
|----------------------------------------------------------------|----------------------------------------------------------------------------------------------------|----------------------------------|
| Ministry of Labour & Employment                                | Thu Jan 13 2022, 2:19:58 PM Welcome                                                                          | <u>dl-shahdara-cgc</u> 🍐 🔻       |
| रोजगार महानिदेशालय<br>Directorate General of<br>Employment     | National Career Service Centre for SC/STS<br>अनुसूचित जाति/अनुसूचित जनजाति हेतु नेशनल कैरियर सर्विस सेन्टर ा | स्वयु भारत<br>ज च्यन सकार ही बोर |
| *                                                              |                                                                                                    | Department Login                 |
| Ξ                                                              | User Name : dl-shahdara-cgc Office Name : SREO, NCSC for SC/ST-Delhi                                         |                                  |
| 🚯 Dashboard                                                    | State: Delhi Centre Name: SREO NCSC for SC/ST - New Delhi                                                    |                                  |
| Manage Students                                                |                                                                                                    |                                  |
| + Beneficiary                                                  | Applicant List Accepted List Oualified List Enrolled List Admitted List Waited List Other List -             |                                  |
| + PFMS                                                         |                                                                                                    |                                  |
| + MIS                                                          |                                                                                                    | Drive French DDF                 |
| + DSC Detail                                                   | unon Search                                                                                                  | Print Excel PDF                  |
| + Regional Center                                              | S.no Registration ID Name Father/Husband Name Rank/Merit                                                     | Waiting Date                     |
| My Profile                                                     | 1 28242797 Dummy1 testing 56                                                                                 | 2021-10-28                       |
|                                                                | Showing 1 to 1 of 1 entries                                                                                  | Previous 1 Next                  |
|                                                                |                                                                                                    |                                  |
|                                                                |                                                                                                    |                                  |

# 1.1.7 Rejected List

Display the List of Rejected application.

| भारत सरकार श्रम एवं रोजगार<br>Government of India M/o Labour & | मंत्रलय<br>Employment                                                                                      |                                                                                                    |
|----------------------------------------------------------------|----------------------------------------------------------------------------------------------------|----------------------------------------------------------------------------------------------------|
| Ministry of Labour & Employment                                | Thu Jan 13 2022, 2:22:12 PM                                                                                | Welcome <u>dl-shahdara-cgc</u> 💄 🔻                                                                                                    |
| रोजगार महानिदेशालय<br>Directorate General of<br>Employment     | National Career Service Centre for SC/STs<br>अनुसूचित जाति/अनुसूचित जनजाति हेतु नेशनल कैरियर सर्विस सेन्टर | King Cree Service<br>Statement of the Service<br>Statement of the Service<br>Service Service<br>Service Service Service<br>Service Service Service<br>Service Service Service<br>Service Service Service<br>Service Service Service<br>Service Service Service<br>Service Service Service<br>Service Service Service<br>Service Service Service<br>Service Service Service<br>Service Service Service Service Service<br>Service Service Service Service Service<br>Service Service Service Service Service Service Service Service<br>Service Service Service Service Service Service Service Service Service Service Service Service Service Service Service Service Service Service Service Service Service Service Service Service Service Service Service Service Service Service Service Service Service Service Service Servic |
| *                                                              |                                                                                                    | Department Login                                                                                                    |
| ≡                                                              | User Name : dl-shahdara-cgc Office Name : SREO, NCSC fc                                                    | or SC/ST-Delhi                                                                                                    |
| 🚯 Dashboard                                                    | State: Delhi Centre Name: SREQ.NCSC for SC/ST - New Delhi                                                  |                                                                                                    |
| Manage Students                                                |                                                                                                    |                                                                                                    |
| + Beneficiary                                                  | Applicant List Accepted List Qualified List Enrolled List Admitted List Waited List 0                      | ther List 🔻                                                                                                    |
| + PFMS                                                         | Printed Student list (Not Accented                                                                         | \                                                                                                    |
| + MIS                                                          | Show 10 ventries                                                                                           | ) Drint Excel DDE                                                                                                    |
| 🕂 DSC Detail                                                   |                                                                                                    |                                                                                                    |
| 🕂 Regional Center                                              | Sino Di Registration 10 di Name di Father/Husband Name di Reason H                                         | r rejection Date                                                                                                    |
| 🕂 My Profile                                                   | No Records to be Approved                                                                                  |                                                                                                    |
|                                                                | Showing 0 to 0 of 0 entries                                                                                | Previous Next                                                                                                    |
|                                                                |                                                                                                    |                                                                                                    |
|                                                                |                                                                                                    |                                                                                                    |
|                                                                |                                                                                                    |                                                                                                    |
|                                                                |                                                                                                    |                                                                                                    |

## 1.1.8 Refusal List

Display the List of Applicant who refused (Deny) to take admission.

| भारत सरकार<br>Government of India M/o Labour & E           | त्रत्य<br>mployment                                                                                        | + - =                                  |
|------------------------------------------------------------|----------------------------------------------------------------------------------------------------|----------------------------------------|
| Ministry of Labour & Employment                            | Thu Jan 13 2022, 2:25:34 PM Welcome                                                                        | <u>dl-shahdara-cgc</u> 🏻 🔒 – 🔻         |
| रोजगार महानिदेशालय<br>Directorate General of<br>Employment | National Career Service Centre for SC/STS<br>अनुसूचित जाति/अनुसूचित जनजाति हेतु नेशनल कैरियर सर्विस सेन्टर | स्विध्ये भारत<br>एत स्वन ज्वलाग की बरे |
| *                                                          |                                                                                                    | Department Login                       |
| Ξ                                                          | User Name : dl-shahdara-cgc Office Name : SREO, NCSC for SC/ST-Delhi                                       |                                        |
| 🚯 Dashboard                                                | State: Delbi Centre Name: SREO NCSC for SC/ST - New Delbi                                                  |                                        |
| Manage Students                                            |                                                                                                    |                                        |
| + Beneficiary                                              | Applicant List Accepted List Qualified List Enrolled List Admitted List Waited List Other List •           |                                        |
| + PFMS                                                     |                                                                                                    |                                        |
| + MIS                                                      | Student list (Keruse Io Take Admission)                                                                    | Drink Fural DDF                        |
| 🕂 DSC Detail                                               |                                                                                                    | Print Excel PDF                        |
| 🕂 Regional Center                                          | S.no Registration ID Name Father/Husband Name Reason For Refuse                                            | Refuse Date                            |
| H My Profile                                               | No Records to be Approved                                                                                  |                                        |
|                                                            | Showing 0 to 0 of 0 entries                                                                                | Previous Next                          |
|                                                            |                                                                                                    |                                        |
|                                                            |                                                                                                    |                                        |

# 1.1.9 Dropout List

Display the List of Applicant who dropout from the Training Centre.

| भारत सरकार श्रम एवं रोजगार<br>Government of India M/o Labour & | मंत्रालय<br>Employment                                                   |                                                                                                    |                                                 |
|----------------------------------------------------------------|--------------------------------------------------------------------------|----------------------------------------------------------------------------------------------------|-------------------------------------------------|
| Ministry of Labour & Employment                                | Thu Jan 13 2022, 2:27:46                                                 | M                                                                                                    | Welcome <u>dl-shahdara-cgc</u> 🔒 <del>- 🗸</del> |
| रोजगार महानिदेशालय<br>Directorate General of<br>Employment     | National Career Service Centre<br>अनुसूचित जाति/अनुसूचित जनजाति हेतु नेश | Richard Cere Service<br>Minimum and the<br>Minimum and the<br>M |                                                 |
| *                                                              |                                                                          |                                                                                                    | Department Login                                |
| Ξ                                                              | User Name : dl-shahdara-cgc                                              | Office Name : SREO, NC                                                                                                    | SC for SC/ST-Delhi                              |
| 🚯 Dashboard                                                    | State: Delhi Centre                                                      | Name: SREO NCSC for SC/ST - New Delbi                                                                                                    |                                                 |
| Manage Students                                                | State. Denni Centre                                                      |                                                                                                    |                                                 |
| + Beneficiary                                                  | Applicant List Accanted List Qualified List Envol                        | ad Lict Admittad Lict Waitad Lict                                                                                                    | Other List -                                    |
| + PFMS                                                         |                                                                          |                                                                                                    | otilei List +                                   |
| + MIS                                                          | show 10 V antriar                                                        | Dropout Student list                                                                                                    |                                                 |
| DSC Detail                                                     |                                                                          | Search:                                                                                                    | Print Excel PDF                                 |
| + Regional Center                                              | S.no Registration ID Rame                                                |                                                                                                    | ason For Dropout as Dropout Date                |
| Hy Profile                                                     | 1 15542602 amit                                                          | demo g                                                                                                    | 2021-10-28                                      |
|                                                                | Showing 1 to 1 of 1 entries                                              |                                                                                                    | Previous 1 Next                                 |
|                                                                |                                                                          |                                                                                                    |                                                 |
|                                                                |                                                                          |                                                                                                    |                                                 |
|                                                                |                                                                          |                                                                                                    |                                                 |
|                                                                |                                                                          |                                                                                                    |                                                 |
|                                                                |                                                                          |                                                                                                    |                                                 |

| भारत सरकार अम एवं रोजगार<br>Government of India M/o Labour 8 | र मंत्रलय<br>& Employment                                                                                  | ± =                                        |
|--------------------------------------------------------------|----------------------------------------------------------------------------------------------------|--------------------------------------------|
| Ministry of Labour & Employment                              | Thu Jan 13 2022, 2:29:42 PM Welcome                                                                        | <u>dl-shahdara-cgc</u>                     |
| रोजगार महानिदेशालय<br>Directorate General of<br>Employment   | National Career Service Centre for SC/STS<br>अनुसूचित जाति/अनुसूचित जनजाति हेतु नेशनल कैरियर सर्विस सेन्टर | स्विध्ये (भारत)<br>एक स्वया लग्रामा ही जोर |
| #                                                            |                                                                                                    | Department Login                           |
| Ξ                                                            | User Name : dl-shahdara-cgc Office Name : SREO, NCSC for SC/ST-Delhi                                       |                                            |
| 🚯 Dashboard                                                  | State: Delhi Centre Name: SREO, NCSC for SC/ST - New Delhi                                                 |                                            |
| Manage Students                                              |                                                                                                    |                                            |
| + Beneficiary                                                | Applicant List Accepted List Qualified List Enrolled List Admitted List Waited List Other List             |                                            |
| + PFMS                                                       |                                                                                                    |                                            |
| + MIS                                                        |                                                                                                    |                                            |
| 🕂 DSC Detail                                                 | Show Law Search:                                                                                           | Print Excel PDF                            |
| ∔ Regional Center                                            | S.no Registration ID Name Father/Husband Name Failed                                                       | Failed Date                                |
| 👃 My Profile                                                 | No Records to be Approved                                                                                  |                                            |
|                                                              | Showing 0 to 0 of 0 entries                                                                                | Previous Next                              |
|                                                              |                                                                                                    |                                            |
|                                                              |                                                                                                    |                                            |
|                                                              |                                                                                                    |                                            |

## 1.1.10 Exam/Failed List

Display that student who failed the qualified test.

# 1.2 Beneficiary

# 1.2.1 Current & Backlog Entry

Regional Center registers students in current year and back year

| Employment              | अनुसूचित जाति/अनुसूचि      | ोत जनजाति हेतु नेशनल                                                 | ग कैरियर र | नर्विस सेन्टर                             | National Career Service<br>will amon, mill amon<br>Representation, Apr Law | स्विच्छ भारत<br>एक करन लगहरा की जोर |          |  |  |  |
|-------------------------|----------------------------|----------------------------------------------------------------------|------------|-------------------------------------------|----------------------------------------------------------------------------|-------------------------------------|----------|--|--|--|
| #                       |                            |                                                                      |            |                                           |                                                                            | Departmei                           | nt Login |  |  |  |
| Ξ                       | User Name : dl-sha         | hdara-cgc                                                            | 0          | ffice Name : SREO, NCS                    | C for SC/ST-Delhi                                                          |                                     |          |  |  |  |
| 🚯 Dashboard             |                            | National Car                                                         | reer Servi | ce Centre for SC/ST                       | Ts of 2021-22                                                              |                                     |          |  |  |  |
| Manage Students         | G Back                     | G Back अनुसूचित जाति/अनुसूचित जनजाति हेतु नेशनल कैरियर सर्विस सेन्टर |            |                                           |                                                                            |                                     |          |  |  |  |
| + Beneficiary           | Perconal Details/auto-     | ान वित्राण                                                           |            |                                           |                                                                            |                                     |          |  |  |  |
| Current & Backlog Entry | Personal Details/ universe | ות וממלייו                                                           |            |                                           |                                                                            |                                     |          |  |  |  |
| Finalize Submission     | Financial Year             | 2021-22                                                              | ~          |                                           |                                                                            |                                     |          |  |  |  |
| + PFMS                  |                            |                                                                      | _          |                                           |                                                                            |                                     |          |  |  |  |
| + MIS                   | Name*<br>नाम               |                                                                      |            | Father's/Husband Nar<br>पिता / पति का नाम |                                                                            |                                     |          |  |  |  |
| 🕂 DSC Detail            | Category*                  | -Select Category-                                                    | ~          | Date of Birth*                            | dd-mm-vvvv                                                                 |                                     |          |  |  |  |
| + Regional Center       | वर्ग                       |                                                                      |            | जन्म तिथि                                 | ,,,,,                                                                      |                                     |          |  |  |  |
| 🕂 My Profile            | Tel./Mob.                  |                                                                      |            |                                           |                                                                            |                                     |          |  |  |  |
|                         | Number<br>दूरभाष/ मोबाइल   |                                                                      |            |                                           |                                                                            |                                     |          |  |  |  |
|                         | नम्बर                      |                                                                      |            |                                           |                                                                            |                                     |          |  |  |  |
|                         | Address*<br>पता            | Premise Number/परिसर संख्या                                          |            | Pin Code*<br>पिन कोड                      |                                                                            |                                     |          |  |  |  |
|                         | ι (n                       |                                                                      | _          |                                           |                                                                            |                                     |          |  |  |  |
|                         |                            | SubLocality/Street/Colony Name                                       | e          | State*<br>राज्य                           | -Select State-                                                             | ~                                   |          |  |  |  |

| Email 10"       Gender"       -Select gender-         Rin       Empl. Exch. Registration                                                                                                    |          |
|----------------------------------------------------------------------------------------------------|----------|
| Name of<br>Employment<br>Exchange*<br>रोग्रगार सार्यात्वय सा<br>गाम     Empl. Exch. Registration<br>रोग्रगार सार्यात्वय सा<br>पंजीसपग संख्या       N.C.O. Code.*<br>एस. सी. औ. कोड     NCS Registration<br>NO*<br>ए. स. सी. औ. कोड       Bank Details/बैंक वियरण       Bank Details/बैंक वियरण       Savings Account<br>Number*<br>बयर खाता संख्या       IFSC Code*<br>शिर को कोड       Pin Code*<br>सिंग कोड       Pin Code*<br>सिंग कोड       Pin Code*<br>सिंग कोड       Pin Code*<br>सिंग कोड       Pin Code*<br>सिंग कोड       Pin Code*<br>सिंग कोड       Pin Code*<br>सिंग कोड       Pin Code*<br>सिंग कोड       Savings Account       Savings Account       Pin Code*<br>सिंग कोड       Pin Code*<br>सिंग कोड       Pin Code*<br>सिंग कोड       Saving क स्ताम       Subjects/ विच्य       Percentage/प्रसिधत       Roll Number/रेक<br>नंबर       1       1       1       1       2       1                                                                                                    |          |
| Employment Exchange"<br>रोजगार कार्यातव का<br>नाम<br>N.C.O. Code."<br>पत. की. औ. कोड<br>NCS Registration<br>No"<br>प. क. से. पंजीकरण<br>संख्या<br>Bank Details/वैंक विवरण<br>Savings Account<br>Number"<br>बचत खाल संख्या<br>IFSC Code"<br>Difference<br>Savings Account<br>Savings Account<br>Number"<br>बचत खाल संख्या<br>IFSC Code"<br>Difference<br>Savings Account<br>Number"<br>बचत खाल संख्या<br>IFSC Code"<br>Difference<br>Savings Account<br>Number"<br>बचत खाल संख्या<br>IFSC Code"<br>Difference<br>Savings Account<br>Number"<br>बचत खाल संख्या<br>IFSC Code"<br>Difference<br>Savings Account<br>Number"<br>Real Number<br>Real Number/तेल<br>नंदर<br>1 10th/10 वी"<br>2 12 वी                                                                                                    |          |
| Exchange*       पंजीबरण संख्या         रोजगार कार्यालय कत       नाम         N.C.O. Code.*       NCS Registration         एन. सी. औ. कोड       No*         रा. क. से. पंजीबरण       रा. क. से. पंजीबरण         Bank Details/बैंक वियरण       संख्या         Savings Account       Bank Name*         Number*       वैंक का नाम         arct खात संख्या       City Name*         JifSeC Code*       City Name*         sigtworkसी कोड       शहर का नाम         Pin Code*       2         I       10th/10 व*         2       12 वी                                                                                                    |          |
| प्रथम, सा. अ                                                                                                    |          |
| N.C.O. Code.*       NCS Registration         Ver, मी. औ. कोड       N°         Item Details/वैंक विवरण       Item Participan Participan Partite Participan Participan Partite Participan Pa       |          |
| एल, सी. ओ. कोड       No"         3ank Details/बैंक विवरण       संख्या         Savings Account       Bank Name"         Number"       बैंक का नाम         बंदा संख्या       City Name"         Jifton Code"       City Name"         अंदेएकएरससी कोड       शहर का नाम         Pin Code"       City Name"         एपत्र कोड       शहर का नाम         Vication Details/शिक्षा विवरण       Roll Number/रोल         S.no       परेक्षा का नाम       प्रिक्षा विवरण         1       10th/10 वी"       City I विषय       Percentage/प्रतिधत         2       12 वी       12 वी       City I विषय       Image: City I and City I and Cit                                                                                                    |          |
| ucation Details/शिक्षा विवरण<br>अत्राल का नाम<br>वेषत खाता संख्या<br>IFSC Code"<br>आईएफएससी कोड<br>Pin Code"<br>एप कोड<br>Education Details/शिक्षा विवरण<br>S.no Name of Examination/ Name of Board/University/बोर्ड /<br>S.no परीक्षा का नाम<br>1 10th/10 वी"<br>2 12 वी                                                                                                    |          |
| Sank Details/वैंक विवरण<br>Savings Account<br>Number"<br>बरव खाता संख्या<br>IFSC Code"<br>जाईएफएससी कोड<br>Pin Code"<br>एम कोड<br>Pin Code"<br>एम कोड<br>S.no परीक्षा विवरण<br>Education Details/शिक्षा विवरण<br>Education Details/शिक्षा विवरण<br>S.no परीक्षा का नाम विश्वविद्यालय का नाम Subjects/ विषय Percentage/पत्तिशत नंबर<br>1 10th/10 वी"<br>2 12 वी                                                                                                    |          |
| Savings Account<br>Number"<br>बपत खाता संख्या<br>IFSC Code"<br>जाईएफएससी कोड<br>Pin Code"<br>एनन कोड<br>reation Details/शिक्षा वितरण<br>Education Details/शिक्षा वितरण<br>Education Details/शिक्षा वितरण<br>Education Details/शिक्षा वितरण<br>Education Details/शिक्षा वितरण<br>Education Details/शिक्षा वितरण<br>Education Details/शिक्षा वितरण<br>Education Details/शिक्षा वितरण<br>Education Details/शिक्षा वितरण                                                                                                    | ~        |
| Savings Account<br>Number*<br>बचत खाता संख्या<br>IFSC Code*<br>आईएफएससी कोड<br>Pin Code*<br>पिन कोड<br>Ucation Details/शिक्षा विवरण<br>Education Details/शिक्षा विवरण<br>Education Details/शिक्षा विवरण                                                                                                    | ~        |
| Savings Account<br>Number*<br>बचत खाता संख्या<br>IFSC Code*<br>आईएफएससी कोड<br>Pin Code*<br>पिन कोड<br>Pin Code*<br>पिन कोड<br>Ucation Details/शिक्षा विवरण<br>Education Details/शिक्षा विवरण<br>Education Details/शिक्षा विवरण<br>S.no परीक्षा का नाम<br>1 10th/10 वी*<br>2 12 वी                                                                                                    | ~        |
| Number*       वैंक का नाम         वचत. खता. संख्या       IFSC Code*         .nfşvorvस.सी कोड       City Name*         Pin Code*       शहर का नाम         पcation Details/शिक्षा विवरण         Education Details/शिक्षा विवरण         S.no       परीक्षा का नाम         परीक्षा का नाम       Gिश्वविद्यालय का नाम         1       10th/10 वी*         2       12 वी                                                                                                    |          |
| IFSC Code*<br>энईएफएससी कोड       City Name**<br>शहर का नाम         Pin Code*<br>Пन कोड          ексности нами          ucation Details/शिक्षा विवरण                                                                                                    |          |
| IFSC Code*       City Name*         элईएफएससी कोड       Pin Code*         एम कोड       Pin Code*         एम कोड       Pin Code*         एम कोड       Pin Code*         एम कोड       Pin Code*         एम कोड       Pin Code*         एम कोड       Pin Code*         एम कोड       Pin Code*         एम कोड       Pin Code*         Participation       Pin Code*         Statistic       Pin Code*         Statistic       Pin Code*         Pin Code*       Pin Code*         Pin Code*       P                                                                                                    |          |
| आएपएपससा काड     शहर का नाम       Pin Code*<br>पिन कोड       Incation Details/शिक्षा विवरण         Lication Details/शिक्षा विवरण         Education Details/शिक्षा विवरण         S.no     Name of Examination/<br>परीक्षा का नाम     Name of Board/University/बोर्ड /<br>विश्वविद्यालय का नाम     Subjects/ विषय     Percentage/प्रतिशत     Roll Number/रोल       1     10th/10 वी*                                                                                                    |          |
| Pin Code*<br>पिन कोड         पिन कोड         Interview of the state of the state o |          |
| भिन कोड<br>ucation Details/शिक्षा विवरण<br>Education Details/शिक्षा विवरण<br>S.no परीक्षा का नाम विश्वविद्यालय का नाम Subjects/ विषय Percentage/प्रतिशत नंबर<br>1 10th/10 बी*                                                                                                    |          |
| ucation Details/शिक्षा विवरण<br>Education Details/शिक्षा विवरण<br>S.no परीक्षा का नाम विश्वविद्यालय का नाम Subjects/ विषय Percentage/प्रतिशत नंबर<br>1 10th/10 बी*                                                                                                    |          |
| S.no         परीक्षा का नाम         विश्वविद्यालय का नाम         Subjects/ विषय         Percentage/प्रतिशत         नंबर           1         10th/10 वी*                                                                                                    |          |
| 1     10th/10 वी*       2     12 वी                                                                                                    | Year/साल |
| 2 12 वॉ                                                                                                    |          |
| 2 12 at                                                                                                    |          |
|                                                                                                    |          |
|                                                                                                    |          |
| 3 Graduation/स्नातक                                                                                                    |          |
|                                                                                                    |          |
| Technical Qualification if anv/जरूजीकी गोगगजा गरि                                                                                                    |          |
| कोई हो                                                                                                    |          |
|                                                                                                    |          |
|                                                                                                    |          |
| Course Details/पाठ्यक्रम विवरण                                                                                                    |          |
| Select the State(where you want admision)* -Select State- ·                                                                                                    |          |
| રાજ્ય પ્રથમ પ્રથમ પર (ગણ ગામ પ્રથમ પાણત છુ).                                                                                                    |          |
| Select the Centre(where you want admision) <sup>**</sup><br>केंद्र का चयन करें (जहां आप प्रवेश चाहते हैं):                                                                                                    |          |
| Select the Training/Course*                                                                                                    |          |

10 | P a g

| Have you taken admi                        | ssion earlier in any traning/course offered by any<br>NCSC(SC/ST)?*<br>: (क्या आपने इससे पूर्व किसी भी NCSC(SC/ST) केंद्र द्वारा | Select             | ~                               |
|--------------------------------------------|----------------------------------------------------------------------------------------------------|--------------------|---------------------------------|
| संचालित किस                                | ो प्रशिक्षण/कोसे में प्रवेश लिया है? यदि हां, तो कृपया ब्योरा दें:                                                               |                    |                                 |
|                                            |                                                                                                    |                    |                                 |
| bload Documents/दस्तावेज़                  | । अपलोड कर्रे                                                                                                    |                    |                                 |
| 10th certificate*                          | Choose file No file chosen                                                                                                    | Caste Certificate* | Choose file No file chosen      |
| /१० वा प्रमाणपञ                            | *Upload Only PDF                                                                                                    | /जाति प्रमाण पत्र  | *Upload Only PDF                |
| Employment                                 | Choose file No file chosen                                                                                                    | Upoad Photograh*   | Choose file No file chosen      |
| Registration Card*<br>रोजगार पंजीकरण कार्ड | Upload Only PDF                                                                                                    |                    | Only PNG or JPG image & Maximum |
|                                            |                                                                                                    |                    |                                 |
| Income Certificate/<br>आय प्रमाण पत्र      | Choose file No file chosen                                                                                                    |                    |                                 |
|                                            | *Upload Only PDF                                                                                                    |                    |                                 |
|                                            |                                                                                                    |                    |                                 |

# 1.2.2 Finalize Submission

The Regional Center updates the student's complete application and gives The final Submission of the registration form.

|          | भारत सरकार अम एवं रोजग<br>Government of India M/o Labour   | ार मंत्रालय<br>* & Employmen | t                                  |                                  |                                                                   |                                          | + =              |
|----------|------------------------------------------------------------|------------------------------|------------------------------------|----------------------------------|-------------------------------------------------------------------|------------------------------------------|------------------|
|          | Ministry of Labour & Employment                            |                              | <u>il-shahdara-cgc</u> 🔒 🔻         |                                  |                                                                   |                                          |                  |
|          | रोजगार महानिदेशालय<br>Directorate General of<br>Employment | No<br>अनु                    | tional Career<br>।सूचित जाति/अनुस् | r Service Cer<br>चित जनजाति हेत् | टर <u>National Cares Service</u><br>त्र ann ad an<br>हर ann ad an | स्वय्ध्य भारत<br>एत त्रस्त लाग्रण हो जोर |                  |
|          | <b>#</b>                                                   |                              |                                    |                                  |                                                                   |                                          | Department Login |
|          | Ξ                                                          |                              | User Name : dl-s                   | shahdara-cgc                     | Office Name                                                       | : SREO, NCSC for SC/ST-Delhi             |                  |
| <b>a</b> | Dashboard                                                  |                              |                                    |                                  |                                                                   |                                          |                  |
| N        | lanage Students                                            |                              |                                    |                                  | Finalize Submissio                                                | n List                                   |                  |
| ÷        | Beneficiary                                                |                              |                                    |                                  |                                                                   |                                          |                  |
| •        | Current & Backlog Entry                                    | S.No                         | Registration Id                    | Name                             | Father/Husband Name                                               | Email                                    | Applied Date     |
| •        |                                                            | 1                            | 71031799                           | Amit 1                           | demo                                                              | amit@gmail.com                           | 25/10/2021       |
| ÷        | PFMS                                                       |                              |                                    |                                  |                                                                   |                                          |                  |
| ÷        | MIS                                                        |                              |                                    |                                  |                                                                   |                                          |                  |
| ÷        | DSC Detail                                                 |                              |                                    |                                  |                                                                   |                                          |                  |
| ÷        | Regional Center                                            |                              |                                    |                                  |                                                                   |                                          |                  |
| ÷        | My Profile                                                 |                              |                                    |                                  |                                                                   |                                          |                  |
|          |                                                            |                              |                                    |                                  |                                                                   |                                          |                  |
|          |                                                            |                              |                                    |                                  |                                                                   |                                          |                  |
|          |                                                            |                              |                                    |                                  |                                                                   |                                          |                  |

### 1.3 PFMS

## 1.3.1 Beneficiary List

Update the bank details of the student in the beneficiary list and send it to PFMS for verification. PFMS verifies the details of the student and responds to the center.

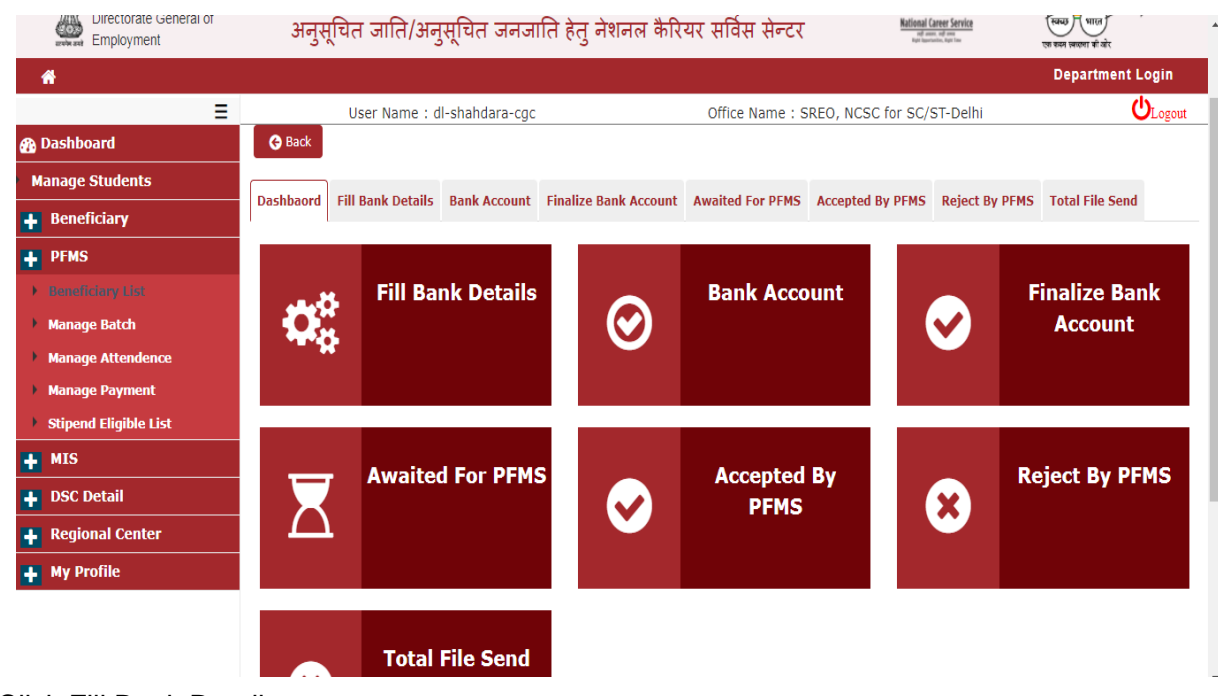

Click Fill Bank Details:

To update the bank details of the beneficiary from the regional center fill bank details.

| 🚯 Dashboard           | 🚱 Back       |                    |                                                                                                    |                       |                  |                  |                |                 |  |  |
|-----------------------|--------------|--------------------|----------------------------------------------------------------------------------------------------|-----------------------|------------------|------------------|----------------|-----------------|--|--|
| Manage Students       | Dachbaord    | Fill Pank Dotails  | Pank Account                                                                                        | Finalizo Bank Account | Awaited For DEMS | Accepted By DEMS | Reject By DEME | Total File Sond |  |  |
| Beneficiary           | Dasiibaoru   | Fill ballk Details | Bank Account Finalize Bank Account Awalted For PFMS Accepted By PFMS Reject By PFMS Total File Send |                       |                  |                  |                |                 |  |  |
| + PFMS                |              |                    | Accepet All Bank Account                                                                            |                       |                  |                  |                |                 |  |  |
| Beneficiary List      | Show 50      | ✓ entries          | List of Children Update Bank Details                                                                |                       |                  |                  |                |                 |  |  |
| Manage Batch          | S.No         | Registration Id    | Name TESC Code Bank Name                                                                            |                       |                  |                  | Account No     | Action          |  |  |
| Manage Attendence     | 1            | 62424011           | Abhijeet Singh c/o Bakesh Singh                                                                     |                       | CANARA BANK      |                  | 5018101003056  | Edit            |  |  |
| Manage Payment        |              |                    |                                                                                                    |                       |                  |                  |                |                 |  |  |
| Stipend Eligible List | Showing 1 to | 1 of 1 entries     |                                                                                                    |                       |                  |                  |                | Previous 1 Ne:  |  |  |
| MIS                   |              |                    |                                                                                                    |                       |                  |                  |                |                 |  |  |
| DSC Detail            |              |                    |                                                                                                    |                       |                  |                  |                |                 |  |  |
| Regional Center       |              |                    |                                                                                                    |                       |                  |                  |                |                 |  |  |
| My Profile            |              |                    |                                                                                                    |                       |                  |                  |                |                 |  |  |

| रोजगार महानिदेशालय<br>Directorate General of<br>Employment | National (<br>अनुसूचित जा   | Career Service<br>ते/अनुसूचित जनज | (बब्ध) (पाल)<br>ज कल सरका से बरे |             |                |                        |            |
|------------------------------------------------------------|-----------------------------|-----------------------------------|----------------------------------|-------------|----------------|------------------------|------------|
| *                                                          |                             |                                   |                                  |             |                | Departme               | nt Login   |
| ≡                                                          | User N                      | Edit Bank D                       | etails -                         |             |                |                        | ULogout    |
| 🚯 Dashboard                                                | 😝 Back                      | Abbijeet Singh c/o                | Rakesh Singh - 62                | 424011      |                |                        |            |
| Manage Students                                            |                             | Bank Name:                        | CANADA BANK                      | Bank Name   |                |                        |            |
| Beneficiary                                                | Dashbaord   Fill Bank       | Dank Name.                        | CANARA DANK                      | Dank Name.  | -Select Bank 💙 | y PFMS Total File Se   | end        |
| PFMS                                                       |                             | IFSC Code:                        | null                             | IFSC Code:  |                | Accepet All Bank Accou | Int        |
| Beneficiary List                                           | Show 50 🗸 entries           | Account No:                       | 5018101003056                    | Account No: |                | Print Excel H          | ide Column |
| Manage Batch                                               |                             | PFMS Ben ID:                      |                                  |             |                |                        |            |
| Manage Attendence                                          | S.NO REGISTRA               | Reason Description:               |                                  |             |                |                        | ation      |
| Manage Payment                                             | 1 62424                     |                                   | Submit                           | Close       |                | .01003056 Edit         |            |
| Stipend Eligible List                                      | Showing 1 to 1 of 1 entries |                                   |                                  |             |                | Previous               | 1 Next     |

## Click Bank Account and verify bank detail

|            | 🗰 Apps 🔗 CHAPTER I PRELIMI 🛓 php - WAMP/XAM 🧝 Home/NLI 🔑 DIGITAL NIC 🦻 DIGITAL NIC 💠 PageSpeed Insights 🗏 🗄 Read |              |                                                                       |                  |                    |                  |           |             |                       |                | 📰 Reading list  |             |
|------------|----------------------------------------------------------------------------------------------------|--------------|-----------------------------------------------------------------------|------------------|--------------------|------------------|-----------|-------------|-----------------------|----------------|-----------------|-------------|
|            | Employment                                                                                                    | अनुस्        | अनुसूचित जाति/अनुसूचित जनजाति हेतु नेशनल कैरियर सर्विस सेन्टर 🗰 💷 🧮 🗮 |                  |                    |                  |           |             |                       |                |                 | r ·         |
| 1          | N-                                                                                                    |              |                                                                       |                  |                    |                  |           |             |                       |                | Departn         | ient Login  |
|            | Ξ                                                                                                    |              | User Name : dl-shahdara-cgc Office Name : SREO, NCSC for SC/ST-Delhi  |                  |                    |                  |           |             |                       |                |                 | ULogout     |
| <b>ا 🚯</b> | Dashboard                                                                                                    | 🚱 Back       |                                                                       |                  |                    |                  |           |             |                       |                |                 |             |
| M          | anage Students                                                                                                   | Dachhaord    | Fill Pank Dotails                                                     | Rank Account     | Cinalizo Par       | ak Account       | Awaitor   |             | Accepted By DEMS      | Poject By DEMS | Total Filo      | Sond        |
| ÷          | Beneficiary                                                                                                    | Dashbaora    |                                                                       |                  |                    |                  |           |             |                       |                | Total The       | Sella       |
| ٠          | PFMS                                                                                                    |              |                                                                       |                  | Lict of Chil       | dron who         | o Data    | ic Finalizo | Pank Account          | Fina           | lize Bank Ao    | count       |
| •          | Beneficiary List                                                                                                 | Show 50      | ✓ entries                                                             |                  | LIST OF CHI        | uren who:        | e Dala    | is rindiize | Bearch:               | Prin           | t Excel         | Hide Column |
| •          | Manage Batch                                                                                                    | S.No         | Reistration Id                                                        | Name             | Namo TESC Codo Dan |                  | Bank Name |             | Account No            | Ac             | tion            |             |
| •          | Manage Attendence                                                                                                | 1            | 62424011                                                              | Abbijest Singh ( | -<br>c/o Pakesh    | CNRBOOK          | 5019      | CAN         |                       | 5018101003056  | Lindata Bank Di |             |
| •          | Manage Payment                                                                                                   | 1            | 62424011 Abnijeet Singh<br>Singh                                      |                  | I                  | CINRBOUUSU18 CAP |           | CAN         | NARA DANK 50101005050 |                |                 |             |
| •          | Stipend Eligible List                                                                                            |              |                                                                       |                  |                    |                  |           |             |                       |                | Previous        | 1 Next      |
| ÷          | MIS                                                                                                    | Showing 1 to | Showing 1 to 1 of 1 entries                                           |                  |                    |                  |           |             |                       |                |                 |             |

# Click Finalize Bank Account Send the beneficiary's bank details for verification on PFMS.

| Directorate General of<br>Employment | अनुस्        | र्गचित जाति/अन्   | पुसूचित जनज     | ाति हेतु नेशनल कैरि   | यर सर्विस सेन्टर | Kational C<br>ref re<br>Kee toes | Career Service<br>on of one<br>write, Ryn Toe | स्विच्छ भारत<br>एक कान ज़ाइगा की खोर |        |
|--------------------------------------|--------------|-------------------|-----------------|-----------------------|------------------|----------------------------------|-----------------------------------------------|--------------------------------------|--------|
| *                                    |              |                   |                 |                       |                  |                                  |                                               | Department L                         | .ogin  |
| Ξ                                    |              | User Name : d     | ll-shahdara-cgc |                       | Office Name : 9  | REO, NCSC for SC/S               | ST-Delhi                                      | Ċ                                    | Logout |
| 🚯 Dashboard                          | 🕒 Back       |                   |                 |                       |                  |                                  |                                               |                                      |        |
| Manage Students                      | Dashhaord    | Fill Bank Details | Bank Account    | Finalize Bank Account | Awaited For PEMS | Accented By DEMS                 | Reject By DEMS                                | Total File Send                      |        |
| 🕂 Beneficiary                        | Dashbaora    | Thi bank betails  | Dunk Account    |                       | Awaited for FTH5 | Accepted by PTM5                 | Cond                                          |                                      |        |
| + PFMS                               |              |                   |                 | List of Children      | whose validation | ic Awaited                       | Send                                          | AME FILE TO PEMS                     |        |
| Beneficiary List                     | Show 50      | ✓ entries         |                 | List of children      | whose valuation  | Search:                          | Print                                         | Excel Hide C                         | olumn  |
| Manage Batch                         | S.No F       | Reistration       | Name            | IFSC Code             | Bar              | k Name Accou                     | int No                                        | Action                               | -      |
| Manage Attendence                    |              |                   |                 | N                     | o Records Found! | I                                |                                               | I                                    |        |
| Manage Payment                       |              |                   |                 |                       |                  |                                  |                                               | Description                          | Neut   |
| Stipend Eligible List                | Showing 0 to | 0 of 0 entries    |                 |                       |                  |                                  |                                               | Previous                             | NEXL   |
| + MIS                                |              |                   |                 |                       |                  |                                  |                                               |                                      |        |

# Click Awaited for PFMS

| Directorate General of<br>Employment | अनुस्     | चित जाति/अनुस्       | चेत जनजा    | ति हेतु नेशनल कैरि    | यर सर्विस सेन्टर | National<br>of m<br>For two | Career Service | स्विच्छ) (भारत)<br>एक करन जनवना की ओर |
|--------------------------------------|-----------|----------------------|-------------|-----------------------|------------------|-----------------------------|----------------|---------------------------------------|
| <b>^</b>                             |           |                      |             |                       |                  |                             |                | Department Login                      |
| Ξ                                    |           | User Name : dl-sh    | nahdara-cgc |                       | Office Name : S  | REO, NCSC for SC/           | ST-Delhi       | ULogout                               |
| 🚯 Dashboard                          | 🚱 Back    |                      |             |                       |                  |                             |                |                                       |
| Manage Students                      | Dashbaord | Fill Bank Details Ba | ank Account | Finalize Bank Account | Awaited For PEMS | Accented By PEMS            | Reject By DEMS | Total File Send                       |
| 🕂 Beneficiary                        | Dushbuoru |                      | Account     |                       |                  | Accepted by TTHO            | Reject by TTH5 | Fotor File Send                       |
| + PFMS                               | Show 50   | ✓ entries            |             | XML Dat               | a Awaited by PFN | Search:                     | Print          | Excel Hide Column                     |
| Beneficiary List                     | S.No      | XML Genrated Date    | XML F       | ile Name              | Numbe            | r Of beneficiary            | Status         |                                       |
| Manage Batch                         | 1         | 2021-12-07           | dbt_r       | eport1638826804.xml   | 22               |                             | Awai           | ted by PFMS                           |
| Manage Attendence                    | 2         | 2021-12-07           | dbt_r       | eport1638826804.xml   | 22               |                             | Awai           | ted by PFMS                           |
| Manage Payment                       | 3         | 2021-12-07           | dbt_r       | eport1638826804.xml   | 22               |                             | Awai           | ted by PFMS                           |
| Stipend Eligible List                | 4         | 2021-12-07           | dbt r       | enort1638826804.xml   | 22               |                             | Awai           | ted by PEMS                           |
| + MIS                                | 5         | 2021-12-07           | dbt r       | eport1638826804.xml   | 22               |                             | Awai           | ted by PFMS                           |

## Click Accepted By PFMS

| 1 | <b>#</b>              |         |                     |                |                             |                            |            |                 |                   |              |          | D           | epartment Logir   | l I |
|---|-----------------------|---------|---------------------|----------------|-----------------------------|----------------------------|------------|-----------------|-------------------|--------------|----------|-------------|-------------------|-----|
|   | Ξ                     |         | User N              | Name : dl·     | -shahdara-cgc               |                            |            | Office Name     | e : SREO, NO      | CSC for SC/S | T-Delhi  |             |                   | out |
|   | Dashboard             | 🚱 Ba    | ck                  |                |                             |                            |            |                 |                   |              |          |             |                   |     |
| м | anage Students        | Dashba  | and Cill Daul       | Datalla        | Dank Assount                | Cinaliza Dank A            | count      | Austited Fee DF | MC Accept         | ad pu princ  | Deiest D |             | bal File Cond     |     |
| ÷ | Beneficia <b>ry</b>   | DdShDd  |                     | Details        | Bank Account                | Findilze Bdnk A            | ccount     | Awdited For Pr  | MS Accept         | ed by PFMS   | Reject B | PPMS TO     | lai File Seliu    | _   |
| ÷ | PFMS                  | Show 5  | 0 V entrie          |                |                             | List of Stude              | ents wh    | ose Data is ac  | cepted by         | PFMS         |          | Drint       | Excel Hide Column |     |
| • |                       |         |                     |                |                             |                            |            |                 | Search:           |              |          | Print       |                   |     |
| • | Manage Batch          | 6 No.   | Registration        |                | Patrick                     | TD / VIII                  | Batch      | Troc c- d-      | Bank              |              | as per   | Benificiary | Chalters          |     |
| ► | Manage Attendence     | 5.NO    | 10                  | Name           | Batch                       | ID / XML                   | Date       | IFSC Code       | Name              | ACCOUNT NO   | вапк     | ID          | Status            | _   |
| • | Manage Payment        | 1       | 71666259            | Abhinav<br>c/o | CB0071040122<br>0071DBTBENR | :0002 /<br>EQ040120222.xml | 04-<br>01- | KKbk0004608     | KOTAK<br>MAHINDRA | 9113861980   |          |             | Accepted by PFMS  |     |
| € | Stipend Eligible List |         |                     | Naresh<br>Pal  |                             |                            | 2022       |                 | BANK              |              |          |             |                   |     |
| ÷ | MIS                   |         |                     |                |                             |                            |            |                 |                   |              |          | Pre         | vious 1 Nex       | t 1 |
| ÷ | DSC Detail            | Showing | g 1 to 1 of 1 entri | es             |                             |                            |            |                 |                   |              |          |             |                   |     |

# Click Reject By PFMS

| *                       |         |                   |               |                                |                        |            |             |            |                  |           |              | l i                 | Departmen   | it Login   |    |
|-------------------------|---------|-------------------|---------------|--------------------------------|------------------------|------------|-------------|------------|------------------|-----------|--------------|---------------------|-------------|------------|----|
| ≣                       |         | Use               | er Name :     | dl-shahdara-c                  | gc                     |            |             | Office Na  | me : SREO, NCS   | C for SC/ | /ST-Delhi    |                     |             | ULogout    |    |
| 🚯 Dashboard             | 🕒 Ba    | ck                |               |                                |                        |            |             |            |                  |           |              |                     |             |            |    |
| Manage Students         | Dashka  | rill new          | le Dataile    | Dauk Assaut                    | Cinalias Dan           |            |             |            | Accepted Dr. D   |           | ant Du DEME  | Tatal File          | Cand        |            |    |
| 🕂 Beneficiary           | Dashba  |                   | ik Details    | Dalik Account                  | Filialize Ball         | K ACCOU    | int Awaited | 1 FUI PEM3 | Accepted by P    | rms kej   | јест бу РГМЗ | TOTAL FILE          | : Sellu     |            |    |
| + PFMS                  | char .  | 50 🗸              |               |                                | Li                     | st of C    | hildren wh  | ose valid  | ation is Rejecte | ed        |              | 1 .                 |             |            | _  |
| Beneficiary List        | Show [] | i entr            | e5            |                                |                        |            |             |            | Sear             | ch:       |              |                     | int Excel   | Hide Colum | n  |
| Manage Batch            |         | Registration      |               |                                |                        | Batch      |             | Bank       |                  |           | Rejection    | PFMS<br>Benificiary |             |            |    |
| Manage Attendence       | S.No    | Id                | Name          | Batch II                       | D / XML                | Date       | IFSC Code   | Name       | Account No       | Purpose   | Details      | ID                  | Status      | Actio      | ns |
| Manage Payment          | 1       | 15045471          | Om<br>Prakash | CB00710401220<br>0071DBTBENREC | 002 /<br>040120222.xml | 04-<br>01- | barb0alidel | BANK<br>OF | 33150100016508   | A         |              |                     | PFMS Reject | ed Edit    |    |
| • Stipend Eligible List |         |                   | c/o<br>Guru   |                                |                        | 2022       |             | BARODA     |                  |           |              |                     |             |            |    |
| + MIS                   |         |                   | Prakash       |                                |                        |            |             |            |                  |           |              |                     |             |            |    |
| + DSC Detail            | Showin  | g 1 to 1 of 1 ent | ries          |                                |                        |            |             |            |                  |           |              |                     | Previous    | 1 Ne:      | ĸt |
|                         |         |                   |               |                                |                        |            |             |            |                  |           |              |                     |             |            |    |

### **Click Total File Send** Department Logii 1 Ξ User Name : dl-shahdara-cgc Office Name : SREO, NCSC for SC/ST-Delhi 😌 Back 🚯 Dashboard Manage Students Dashbaord Fill Bank Details Bank Account Finalize Bank Account Awaited For PFMS Accepted By PFMS Reject By PFMS Total File Send 🕂 Beneficiary Total File Send to PFMS + PFMS Show 50 V entries Print Excel Hide Column Search: Rejected Beneficiary Awaited Accepted S.No File Name Total Beneficiary Beneficiary Genrate Date Beneficiary Awaited Day nage Batch dbt\_report1638826804.xml 1 2021-12-07 22 5 0 17 41 age Attend 2 2021-12-07 22 22 41 dbt report1638830430.xml 3 dbt\_report1638897311.xml 2021-12-07 22 22 41 Stipend Eligible List + MIS 4 0071DBTBENREQ091220211.xml 2021-12-09 22 22 39 22 5 0071DBTBENRE0101220211.xml 22 38 DSC Detail 2021-12-10 6 0071DBTBENRE0101220212.xml 2021-12-10 22 22 38

### 1.3.2 Manage Batch

The system facilitates to create and view batches.

When we are creating a new batch, all the applicant which comes under the particular date period Of batches will move to Manage Attendence, so we will easly maintain the attendence of those applicant.

| भारत सरकार श्रम एवं रोजग<br>Government of India M/o Labour | ार मंत्रालय<br>& Employment                           |                                                     |                          |                                                          |
|------------------------------------------------------------|-------------------------------------------------------|-----------------------------------------------------|--------------------------|----------------------------------------------------------|
| Ministry of Labour & Employment                            | Thu Jan                                               | 13 2022, 3:20:55 PM                                 |                          | Welcome <u>dl-shahdara-cgc</u> 💄 🔻                       |
| रोजगार महानिदेशालय<br>Directorate General of<br>Employment | National Career Service<br>अनुसूचित जाति/अनुसूचित जनज | : Centre for SC/STs<br>।ति हेतु नेशनल कैरियर सर्विस | सेन्टर Kational Ga       | स्विद्य<br>स्वय्य पाछन<br>अर्थान्न एक स्वय स्वरुप से जेर |
| *                                                          |                                                       |                                                     |                          | Department Login                                         |
| Ξ                                                          | User Name : dl-shahdara-cgc                           | Office Na                                           | me : SREO, NCSC for SC/S | T-Delhi ULogout                                          |
| 🚯 Dashboard                                                |                                                       |                                                     |                          |                                                          |
| Manage Students                                            |                                                       | Managa Bat                                          | ahaa                     | Add Batches                                              |
| + Beneficiary                                              | Show 10 V entries                                     | Ivialiage Dat                                       | ches                     | Add Datches                                              |
| + PFMS                                                     | S No IA Patch No                                      |                                                     | No of Student            | Attendence Dercentage                                    |
| 🕂 MIS                                                      |                                                       | V Pendu V                                           |                          | Attendence Percentage v                                  |
| 🕂 DSC Detail                                               | 1 TMP_BN17791712045520                                | Fin Year: 2020-21<br>(01/09/2020 - 30/09/2020)      | 22                       | 70%                                                      |
| 🕂 Regional Center                                          | 2 TMP_BN75841012124344                                | Fin Year: 2020-21<br>(01/11/2020 - 30/11/2020)      | 22                       | 70%                                                      |
| 🕂 My Profile                                               |                                                       | (,,,,,,,,,                                          |                          |                                                          |
|                                                            | Showing 1 to 2 of 2 entries                           |                                                     |                          | Previous 1 Next                                          |

### Add Batches

The system facilitates Admin to create new batches.

| भारत सरकार श्रम एवं रोजग<br>Government of India M/o Labour | ार मंत्रालय<br>& Employment     |                                            |                             |                          |                                                                  |                                   |
|------------------------------------------------------------|---------------------------------|--------------------------------------------|-----------------------------|--------------------------|------------------------------------------------------------------|-----------------------------------|
| Ministry of Labour & Employment                            |                                 | Thu Jan 13 2022, 3:26                      | 5:42 PM                     |                          | Welcome <u>dl</u>                                                | <u>-shahdara-cgc</u> 🔒 🔻          |
| रोजगार महानिदेशालय<br>Directorate General of<br>Employment | National Car<br>अनुसूचित जाति/अ | eer Service Cent<br>।नुसूचित जनजाति हेतु व | re for SC/S<br>नेशनल कैरियर | Ts<br>सर्विस सेन्टर      | Kational Career Service<br>of ann. of ann<br>for humans, but ins | स्वयु भारत<br>एव चल ज्वरूप की बोर |
| *                                                          |                                 |                                            |                             |                          |                                                                  | Department Login                  |
| Ξ                                                          | User Name                       | dl-shahdara-cgc                            |                             | Office Name : SREO, NCSC | for SC/ST-Delhi                                                  |                                   |
| 🚯 Dashboard                                                | Create Batches                  |                                            |                             |                          |                                                                  |                                   |
| Manage Students                                            |                                 |                                            |                             |                          |                                                                  |                                   |
| + Beneficiary                                              | Financial Year                  | 2021-22                                    | ~                           | Attendence Month         | Select Month                                                     | ~                                 |
| + PFMS                                                     | Start Date                      | Select start Date                          | ~                           | End Date                 | End Date                                                         |                                   |
| 🛉 MIS                                                      |                                 |                                            | _                           |                          |                                                                  |                                   |
| 🕂 DSC Detail                                               |                                 |                                            | PRO                         | CEED                     |                                                                  |                                   |
| + Regional Center                                          |                                 |                                            |                             |                          |                                                                  |                                   |
| Hy Profile                                                 |                                 |                                            |                             |                          |                                                                  |                                   |

# 1.3.3 Manage Attendance

The system facilitates admin to manage the attendence of applicant.

| भारत सरकार श्रम एवं रोजग<br>Government of India M/o Labour | ार मंत्रालय<br>r & Employment |                                           |                                                    |                                         | ± = =                            |
|------------------------------------------------------------|-------------------------------|-------------------------------------------|----------------------------------------------------|-----------------------------------------|----------------------------------|
| Ministry of Labour & Employment                            |                               | Thu Jan 13 2                              | 022, 3:28:56 PM                                    | Welco                                   | me <u>dl-shahdara-cgc</u> 🔒 🔻    |
| रोजगार महानिदेशालय<br>Directorate General of<br>Employment | National<br>अनुसूचित उ        | . Career Service C<br>गति/अनुसूचित जनजाति | Centre for SC/STS<br>1 हेतु नेशनल कैरियर सर्विस से | न्टर् स्टाल्ट Exercise<br>अत्र का स्टाल | स्वयु भारत<br>लावला तरुपा ही बरे |
| *                                                          |                               |                                           |                                                    |                                         | Department Login                 |
| Ξ                                                          | User                          | Name : dl-shahdara-cgc                    | Office Nan                                         | ne : SREO, NCSC for SC/ST-Delhi         |                                  |
| 🚯 Dashboard                                                |                               |                                           |                                                    |                                         |                                  |
| Manage Students                                            |                               |                                           | Manage Atte                                        | ndance                                  |                                  |
| 🛉 Beneficiary                                              | Show 10 ¥ entries             |                                           |                                                    |                                         | County .                         |
| 🕂 PFMS                                                     |                               |                                           |                                                    |                                         |                                  |
| Beneficiary List                                           | S.NO Ba                       | atch No.                                  | Period                                             | No of Student                           | l otal Attendence                |
| Manage Batch                                               | 1 TMI                         | P_BN17791712045520                        | Fin Year:<br>(01/09/2020 - 30/09/2020)             | 22                                      | 22                               |
| Manage Attendence                                          | 2 <b>TMI</b>                  | P_BN75841012124344                        | Fin Year:                                          | 22                                      | 22                               |
| Manage Payment                                             |                               |                                           | (01/11/2020 - 30/11/2020)                          |                                         |                                  |
| Stipend Eligible List                                      | Showing 1 to 2 of 2 entrie    | 5                                         |                                                    |                                         | Previous 1 Next                  |
| + MIS                                                      | 4                             |                                           |                                                    |                                         | ▶                                |
| 🕂 DSC Detail                                               |                               |                                           |                                                    |                                         |                                  |
| + Regional Center                                          |                               |                                           |                                                    |                                         |                                  |
| A Alex Dec Cla                                             |                               |                                           |                                                    |                                         |                                  |

### Click on **Batch No** to manage attendance. Below page will open

| भारत सरकार श्रम एवं रोजग<br>Government of India M/o Labour | াং দাঁসালয<br>*& Employment                                              |                                       |                                                                      |                              |
|------------------------------------------------------------|--------------------------------------------------------------------------|---------------------------------------|----------------------------------------------------------------------|------------------------------|
| Ministry of Labour & Employment                            | Thu Jan 13 2022, 4:29:55 F                                               | PM                                    | Welcome <u>d</u>                                                     | <u>-shahdara-cgc</u> 🏻 🖕 🔻   |
| रोजगार महानिदेशालय<br>Directorate General of<br>Employment | National Career Service Centre<br>अनुसूचित जाति/अनुसूचित जनजाति हेतु नेश | for SC/STS<br>नल कैरियर सर्विस सेन्टर | Kational Career Service<br>ref. mar. of ann<br>Ref. hannens, har inn | स्वयु<br>एव स्वन जराजा के को |
| *                                                          |                                                                          |                                       |                                                                      | Department Login             |
| Ξ                                                          | User Name : dl-shahdara-cgc                                              | Office Name : SREO, NC                | SC for SC/ST-Delhi                                                   |                              |
| 🚯 Dashboard                                                |                                                                          |                                       |                                                                      |                              |
| Manage Students                                            | Attendence Management                                                    |                                       |                                                                      |                              |
| + Beneficiary                                              | Process Id: TMP_BN80581301042937                                         | Financial Year: 2020-                 | 21                                                                   |                              |
| + PFMS                                                     | From Date: 01-01-2021                                                    | To Date: 31-01-2021                   |                                                                      |                              |
| + MIS                                                      | Westling Dave                                                            |                                       |                                                                      |                              |
| + DSC Detail                                               | working Days 25                                                          | PROCEED                               |                                                                      |                              |
| + Regional Center                                          |                                                                          |                                       |                                                                      |                              |
| + My Profile                                               |                                                                          |                                       |                                                                      |                              |

Give Working Days and proceed for applicant attendence.

1. After Giving Working Days, below page will open

| 🚯 Dashboard       | G     | Back              |                   |                                 |                    |                       |           |             |                 |                 |
|-------------------|-------|-------------------|-------------------|---------------------------------|--------------------|-----------------------|-----------|-------------|-----------------|-----------------|
| Manage Students   | The   | dbt transacti     | on batch h        | as been saved.                  |                    |                       |           |             |                 |                 |
| Beneficiary       |       | abt a ansata      |                   |                                 |                    |                       |           |             |                 |                 |
| + PFMS            | Manag | ge Attendance     |                   |                                 |                    |                       |           |             |                 |                 |
| + MIS             |       | Transaction: TMP_ | BN80581301        | 042937                          | Financial Year: 20 | 20-21                 |           | Working Day | /s: 25          |                 |
| + DSC Detail      | 1     | From Date: 01-01  | -2021             |                                 | To Date: 31-01-20  | 021                   |           | Attendance  | Percentage: 70% | 5               |
| 🕂 Regional Center |       |                   |                   |                                 |                    |                       |           |             |                 |                 |
| 🕂 My Profile      |       | Courses           | Se                | elect Course                    | v                  | Institu               | te Name   | Select I    | nstitute        | ~               |
|                   | S.No  | Registration Id   | Name              | Course                          | Institute          | Total Working<br>Days | Attendent | Per(%)      | Remarks*        | Action          |
|                   | 1     | 62424011          | Abhijeet<br>Singh | Computer O Level<br>(Software)  | NIELIT             | 25                    | Atte      | Attendan    | Remarks         | Fill Attendance |
|                   | 2     | 71666259          | Abhinav           | SPL(Special Coaching<br>Scheme) | OM<br>computers    | 25                    | Atte      | Attendan    | Remarks         | Fill Attendance |
|                   | 3     | 55486145          | Aditya Das        | SPL(Special Coaching            | ) OM               | 25                    | Atte      | Attendan    | Remarks         | Fill Attendance |

- 3 Attendance is submitted when all the data Or row fill completely.
- 4. Attended column is mandatory, If you click Fill Attendance button without filling attended column, it will generate message –Please Fill Attended Days.
- 5. Per (%) generate automatically when we give attended days. This provides the percentage of attendance.
- 6. Remark is mandatory only when we change the **Total Working Days**.
- 7. Submit Button will work when we fill all the row otherwise it will generate message Please fill all the Rows.
- 8. Edit Button will generate once we fill attendence of one row. Edit Button to manage attende of Particular applicant.

9. After clicking on submit button, final attendance will generate and send applicant detail to table dbt\_transaction\_payments who has minimum 70% attendance percentage.

### Attendance Percentage mange by Admin through Section – Manage Attendence Percentage

| Manage Students | Mana | ige Attendance     |                     |                                                         |               |                    |             |        |          |                  |
|-----------------|------|--------------------|---------------------|---------------------------------------------------------|---------------|--------------------|-------------|--------|----------|------------------|
| 🛉 Beneficiary   |      |                    |                     |                                                         |               |                    |             |        |          |                  |
| 🛉 PFMS          |      | Transaction: TMP_6 | BN80581301042937    | Financial Year: 2020-21                                 |               | Working D          | ays: 25     |        |          |                  |
| MIS             |      | From Date: 01-01-  | 2021                | To Date: 31-01-2021                                     |               | Attendance         | Percentage: | 70%    |          |                  |
| DSC Detail      |      |                    |                     |                                                         |               |                    |             |        |          |                  |
| Regional Center |      | C                  |                     |                                                         | antibula Mana |                    |             |        |          |                  |
| M. D file       |      | Courses            | Selec               | t Course 🗸                                              | nstitute name | Select             | Institute   |        |          | ~                |
| Profile         |      |                    |                     |                                                         |               |                    |             |        |          |                  |
|                 |      |                    |                     |                                                         |               |                    |             |        |          |                  |
|                 | Man  | age Attendance     |                     |                                                         |               |                    |             |        |          |                  |
|                 | S.No | Registration Id    | Name                | Course                                                  | Institute     | Total Working Days | Attendent   | Per(%) | Remarks* | Action           |
|                 | 1    | 62424011           | Abhijeet Singh      | Computer O Level (Software)                             | NIELIT        | 25                 | 25          | 100    | Ok       | Final Attendance |
|                 | 2    | 71666259           | Abhinav             | SPL(Special Coaching Scheme)                            | OM computers  | 25                 | 25          | 100    |          | Final Attendance |
|                 | 3    | 55486145           | Aditya Das          | SPL(Special Coaching Scheme)                            | OM computers  | 25                 | 25          | 100    |          | Final Attendance |
|                 | 4    | 70067749           | Bharti              | Computer O Level CHM(Computer H/w & Miantenance course) | NIELIT        | 25                 | 25          | 100    |          | Final Attendance |
|                 | 5    | 87492065           | Bheem Kumar         | SPL(Special Coaching Scheme)                            | OM computers  | 25                 | 22          | 88     |          | Final Attendance |
|                 | 6    | 92987976           | Chander Kant Garwal | Computer O Level CHM(Computer H/w & Miantenance course) | NIELIT        | 25                 | 22          | 88     |          | Final Attendance |
|                 | 7    | 88879089           | Sumit Pal           | Computer O Level (Software)                             | NIELIT        | 25                 | 12          | 48     |          | Final Attendance |
|                 | 8    | 24622802           | Shristi Sagar       | SPL(Special Coaching Scheme)                            | OM computers  | 25                 | 21          | 84     |          | Final Attendance |
|                 | 9    | 33082275           | Shrishti Biltaria   | Computer O Level (Software)                             | NIELIT        | 25                 | 21          | 84     |          | Final Attendance |
|                 | 10   | 43609924           | Shobha              | SPL(Special Coaching Scheme)                            | OM computers  | 25                 | 21          | 84     |          | Final Attendance |
|                 | 11   | 30989379           | Shivani Taank       | SPL(Special Coaching Scheme)                            | OM computers  | 25                 | 23          | 92     |          | Final Attendance |
|                 | 12   | 57958068           | Shivani Parcha      | SPL(Special Coaching Scheme)                            | OM computers  | 25                 | 23          | 92     |          | Final Attendance |
|                 | 13   | 54390258           | Shivani             | SPL(Special Coaching Scheme)                            | OM computers  | 25                 | 23          | 92     |          | Final Attendance |

## 1.3.4 Manage Payment

The system facilitates Admin to manage stipend amount.

| भारत सरकार श्रम एवं रोउ<br>Government of India M/o Labo    | तगार मंत्रालय<br>ur & Employment |                                                        |                                             |                                                                            | + - =                                |
|------------------------------------------------------------|----------------------------------|--------------------------------------------------------|---------------------------------------------|----------------------------------------------------------------------------|--------------------------------------|
| Ministry of Labour & Employment                            |                                  | Thu Jan 13 2022, 4:41                                  | I:15 PM                                     | Welcome <u>dl-shal</u>                                                     | <u>ndara-cgc</u> 🔒 –                 |
| रोजगार महानिदेशालय<br>Directorate General of<br>Employment | Nationa<br>अनुसूचित उ            | l Career Service Cent<br>ज्ञाति/अनुसूचित जनजाति हेतु व | re for SC/STs<br>नेशनल कैरियर सर्विस सेन्टर | Rational Career Service<br>Water Banes, and man<br>Reg Reservices, Ran Los | स्वित्यु भारत<br>इर स्वल लडरा ही जोर |
| *                                                          |                                  |                                                        |                                             |                                                                            | Department Login                     |
| Ξ                                                          | User                             | Name : dl-shahdara-cgc                                 | Office Name : SREO, NCS                     | C for SC/ST-Delhi                                                          |                                      |
| 🚯 Dashboard                                                |                                  |                                                        |                                             |                                                                            |                                      |
| Manage Students                                            |                                  |                                                        | Manage Payment                              |                                                                            |                                      |
| + Beneficiary                                              | Show 10 V entries                |                                                        |                                             | Sea                                                                        | arch:                                |
| + PFMS                                                     | S No.                            | Patch No.                                              | Deriod                                      | No of Stud                                                                 | opt                                  |
| Beneficiary List                                           | 5.00                             | Batch No.                                              | Period                                      | NO OF SEUC                                                                 |                                      |
| Manage Batch                                               | 1                                | TMP_BN80581301042937                                   | Fin Year:<br>(01/01/2021 - 31/01/2021)      | 22                                                                         |                                      |
| Manage Attendence                                          | 2                                | TMP_BN17791712045520                                   | Fin Year:                                   | 22                                                                         |                                      |
| Manage Payment                                             |                                  |                                                        | (01/09/2020 - 30/09/2020)                   |                                                                            |                                      |
| Stipend Eligible List                                      | 3                                | TMP_BN75841012124344                                   | Fin Year:<br>(01/11/2020 - 30/11/2020)      | 22                                                                         |                                      |
| 🕂 MIS                                                      |                                  |                                                        |                                             |                                                                            | Duranizaria de Marat                 |
| + DSC Detail                                               | Showing 1 to 3 of 3 entrie       | 15                                                     |                                             |                                                                            | Previous I Next                      |
| + Regional Center                                          |                                  |                                                        |                                             |                                                                            |                                      |
| ∔ My Profile                                               |                                  |                                                        |                                             |                                                                            |                                      |

Click on **Batch No** to manage stipend. New Page will open, Give stipend amount and proceed. Provide stipend amount then proceed. New page will open.

Edit Stipend button is used to edit the stipend amount of particular row.

Remark is mandatory when admin changed the stipend amount.

Submit Button is used to freeze the stipend amount, after that no stipend amount of particular applicant will not be changed and data send to the table dbt\_transaction\_report to generate xml file and excel file.

| -               | Manao | ge Payment        |               |                                                            |                 |                          |           |             |                   |          | ľ                |
|-----------------|-------|-------------------|---------------|------------------------------------------------------------|-----------------|--------------------------|-----------|-------------|-------------------|----------|------------------|
| Beneficiary     |       |                   |               |                                                            |                 |                          |           |             |                   |          |                  |
| PFMS            |       | Transaction: TMP_ | _BN8058130104 | Financial Year:                                            | 2020-21         |                          | Worki     | ng Days:    | 25                |          |                  |
| MIS             |       | From Date: 01-01  | -2021         | To Date: 31-01                                             | -2021           |                          | Stipe     | nd Amoun    | t: 1000           |          |                  |
| DSC Detail      |       |                   |               |                                                            |                 |                          |           |             |                   |          |                  |
| Regional Center |       | Courses           | Fold          | ort Course                                                 |                 | Institute Name           | 5         | loct Inct   | ituto             |          |                  |
| ly Profile      |       |                   | 3616          | *                                                          |                 |                          | 50        | siect filst | itute             | ·        |                  |
|                 |       |                   |               |                                                            |                 |                          |           |             |                   |          |                  |
|                 | Mana  | age Stipend       |               |                                                            |                 |                          |           |             |                   |          |                  |
|                 | S.No  | Registration Id   | Name          | Course                                                     | Institute       | Total<br>Working<br>Days | Attendent | Per(%)      | Stipend<br>Amount | Remarks* | Action           |
|                 | 1     | 55486145          | Aditya Das    | SPL(Special Coaching Scheme)                               | OM<br>computers | 25                       | 25        | 100         | 1000              |          | Final<br>Stipend |
|                 | 2     | 70067749          | Bharti        | Computer O Level CHM(Computer<br>H/w & Miantenance course) | NIELIT          | 25                       | 25        | 100         | 1000              |          | Final<br>Stipend |
|                 | 3     | 54390258          | Shivani       | SPL(Special Coaching Scheme)                               | OM<br>computers | 25                       | 23        | 92          | 1000              |          | Final<br>Stipend |
|                 | 4     | 77618103          | Ritika Sagar  | SPL(Special Coaching Scheme)                               | OM<br>computers | 25                       | 25        | 100         | 1000              |          | Final<br>Stipend |
|                 | 5     | 27830810          | Ragubir       | Computer O Level (Software)                                | NIELIT          | 25                       | 24        | 96          | 1000              |          | Final<br>Stipend |

### 1.3.5 Stipend Eligible List

The month wise eligible student list shows in the stipend eligible list.

| भारत सरकार श्रम एवं रोज<br>Government of India M/o Labou   | गार मंत्रालय<br>r & Employment |                        |                         |                                    | 0                               |                       |                                                                                    | + - =             |
|------------------------------------------------------------|--------------------------------|------------------------|-------------------------|------------------------------------|---------------------------------|-----------------------|------------------------------------------------------------------------------------|-------------------|
| Ministry of Labour & Employment                            |                                |                        |                         | Thu Jan 13 2022, 4:51:13 PM        |                                 |                       | Welcome <u>dl-shahdara-c</u>                                                       | 9 <u>c</u> 🔒 🔻    |
| रोजगार महानिदेशालय<br>Directorate General of<br>Employment | Nat<br>अनुर                    | tional C<br>मूचित जाति | areer Se<br>ते/अनुसूचित | rvice Centre f<br>जनजाति हेतु नेशन | or SC/STS<br>ल कैरियर सर्विस से | न्टर 🕍                | total access ferrice<br>of ann of an<br>tot mension, sprine<br>tot mension, sprine | भारत<br>मा की कोर |
| #                                                          |                                |                        |                         |                                    |                                 |                       | Dep                                                                                | artment Login     |
| Ξ                                                          |                                | User Na                | ime : dl-shahd          | ara-cgc                            | Office Nan                      | ne : SREO, NCSC for S | SC/ST-Delhi                                                                        |                   |
| 🚯 Dashboard                                                |                                |                        |                         |                                    |                                 |                       |                                                                                    |                   |
| Manage Students                                            |                                |                        |                         | Month                              | y Stipend Eligible              | Lıst                  |                                                                                    |                   |
| + Beneficiary                                              | Show 10                        | Y entries              |                         |                                    |                                 |                       | Search:                                                                            |                   |
| PFMS                                                       | S.No                           | Year                   | Month                   | Generated Date                     | Total Eligible                  | Total Amount          | Status                                                                             | Action            |
| Beneficiary List                                           | 1                              | 2020-21                | January                 | 2022-01-13                         | 21                              | 21000                 | Stipend Not Send To PFMS                                                           | View              |
| Manage Batch                                               | 2                              | 2020-21                | September               | 2021-12-17                         | 19                              | 10500                 | Stipend Send To PFMS                                                               | Send To PFMS      |
| Manage Attendence                                          | 3                              | 2020-21                | November                | 2021-12-10                         | 20                              | 20000                 | Stipend Send To PFMS                                                               | Send To PFMS      |
| Manage Payment                                             |                                |                        |                         |                                    |                                 |                       | Previ                                                                              | ous 1 Next        |
| • Stipend Eligible List                                    | Showing 1 to 3                 | of 3 entries           |                         |                                    |                                 |                       |                                                                                    | •                 |
| + MIS                                                      |                                |                        |                         |                                    |                                 |                       |                                                                                    |                   |
| + DSC Detail                                               |                                |                        |                         |                                    |                                 |                       |                                                                                    |                   |
| + Regional Center                                          |                                |                        |                         |                                    |                                 |                       |                                                                                    |                   |
| My Profile                                                 |                                |                        |                         |                                    |                                 |                       |                                                                                    |                   |

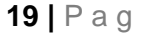

Click view button open payment summary and center add dsc sign and send the file on PFMS.

| भारत सरकार<br>Government of India                          | श्रम एवं रोजगार मंत्रालय<br>M/o Labour & Employment |                                                       |                                       |                                                                           |                                   |
|------------------------------------------------------------|-----------------------------------------------------|-------------------------------------------------------|---------------------------------------|---------------------------------------------------------------------------|-----------------------------------|
| Ministry of Labour & Employment                            |                                                     | Thu Jan 13 2022, 4:56:28 P                            | M                                     | Welcome <u>di</u>                                                         | <u>-shahdara-cgc</u> 🔒 – 🔻        |
| रोजगार महानिदेशालय<br>Directorate General of<br>Employment | National (<br>अनुस्चित जा                           | Career Service Centre<br>ति/अनुसूचित जनजाति हेतु नेशव | for SC/STs<br>नल कैरियर सर्विस सेन्टर | Kational Career Service<br>well away of your<br>spiriturerstein, hart for | सिख्य पात<br>एव स्वय जाएगा ही बोर |
| *                                                          |                                                     |                                                       |                                       |                                                                           | Department Login                  |
|                                                            | User N                                              | ame : dl-shahdara-cgc                                 | Office Name : SREO,                   | NCSC for SC/ST-Delhi                                                      |                                   |
| 🚯 Dashboard                                                | G Back                                              | Summary based on Atter                                | idance marked and Children E          | ligible for January 2020-2                                                | 21 📈                              |
| Manage Students                                            |                                                     |                                                       |                                       |                                                                           |                                   |
| 🕂 Beneficiary                                              |                                                     | State                                                 | Delbi                                 | ]                                                                         |                                   |
| 📮 PFMS                                                     |                                                     | District:                                             | Shahdara                              |                                                                           |                                   |
| MTS                                                        |                                                     | Financial Year:                                       | 2020-21                               |                                                                           |                                   |
| <b>1</b> M15                                               |                                                     | Month:                                                | January                               |                                                                           |                                   |
| 🕂 DSC Detail                                               |                                                     | Total Enrolled:                                       | 22                                    |                                                                           |                                   |
| Regional Center                                            |                                                     | Eligible:                                             | 21                                    |                                                                           |                                   |
|                                                            |                                                     | Not Eligible:                                         | 1                                     |                                                                           |                                   |
| + My Profile                                               |                                                     | Amount to be paid (Rs):                               | 21000                                 |                                                                           |                                   |
|                                                            |                                                     |                                                       |                                       |                                                                           |                                   |
|                                                            |                                                     |                                                       |                                       |                                                                           |                                   |
|                                                            |                                                     |                                                       |                                       |                                                                           |                                   |
|                                                            |                                                     | SI                                                    | IN USING DSC                          |                                                                           |                                   |
|                                                            |                                                     |                                                       |                                       |                                                                           |                                   |
|                                                            |                                                     |                                                       |                                       |                                                                           |                                   |

### 1.4 MIS

### 1.4.1 Student List

Show Complete Detail of Students.

| Unrectorate General of<br>Employment | अनुसूचित  | जाति/अनुसूचित जनज         | ाति हेतु नेशनल कैरिय | र सर्विस सेन्टर 📲               | tal Career Service<br>di ann of an<br>taurante, tet tau | ·        |
|--------------------------------------|-----------|---------------------------|----------------------|---------------------------------|---------------------------------------------------------|----------|
| #                                    |           |                           |                      |                                 | Departme                                                | nt Login |
| Ξ                                    | Us        | er Name : dl-shahdara-cgc |                      | Office Name : SREO, NCSC for SC | C/ST-Delhi                                              | ULogo    |
| 🚯 Dashboard                          |           | _                         |                      | _                               |                                                         |          |
| Manage Students                      | Re        | gistration Number         |                      | Select Type -Select             | ct- 🗸                                                   |          |
| 🕂 Beneficiary                        |           |                           |                      |                                 | SUBMIT                                                  |          |
| + PFMS                               |           |                           |                      |                                 |                                                         |          |
| + MIS                                |           |                           | A                    | ll Student list                 |                                                         |          |
| Student List                         | Show 10 🗸 | entries                   |                      |                                 | Search:                                                 |          |
| 🕂 DSC Detail                         | S.No      | Registration Id           | Name                 | Center Name                     | Course                                                  | 0        |
| + Regional Center                    | 1         | 62424011                  | Abhijeet Singh       | SREO,NCSC for SC/ST - New Delhi | SPL(Special Coaching Scheme)                            |          |
| 🕂 My Profile                         | 2         | 71666259                  | Abhinav              | SREO,NCSC for SC/ST - New Delhi | Computer O Level (Software)                             |          |
|                                      | 3         | 55486145                  | Aditya Das           | SREO,NCSC for SC/ST - New Delhi | SPL(Special Coaching Scheme)                            |          |
|                                      | 4         | 70067749                  | Bharti               | SREO,NCSC for SC/ST - New Delhi | SPL(Special Coaching Scheme)                            |          |
|                                      | 5         | 87492065                  | Bheem Kumar          | SREO,NCSC for SC/ST - New Delhi | SPL(Special Coaching Scheme)                            |          |
|                                      | 6         | 92987976                  | Chander Kant Garwal  | SREO,NCSC for SC/ST - New Delhi | SPL(Special Coaching Scheme)                            |          |
|                                      | 7         | 88879089                  | Sumit Pal            | SREO,NCSC for SC/ST - New Delhi | SPL(Special Coaching Scheme)                            |          |
|                                      | 8         | 24622802                  | Shristi Sagar        | SREO,NCSC for SC/ST - New Delhi | SPL(Special Coaching Scheme)                            |          |
|                                      |           |                           |                      |                                 |                                                         |          |

## 1.5 DSC Detail

### 1.5.1 DSC Registration

Regional Center does its DSC registration.

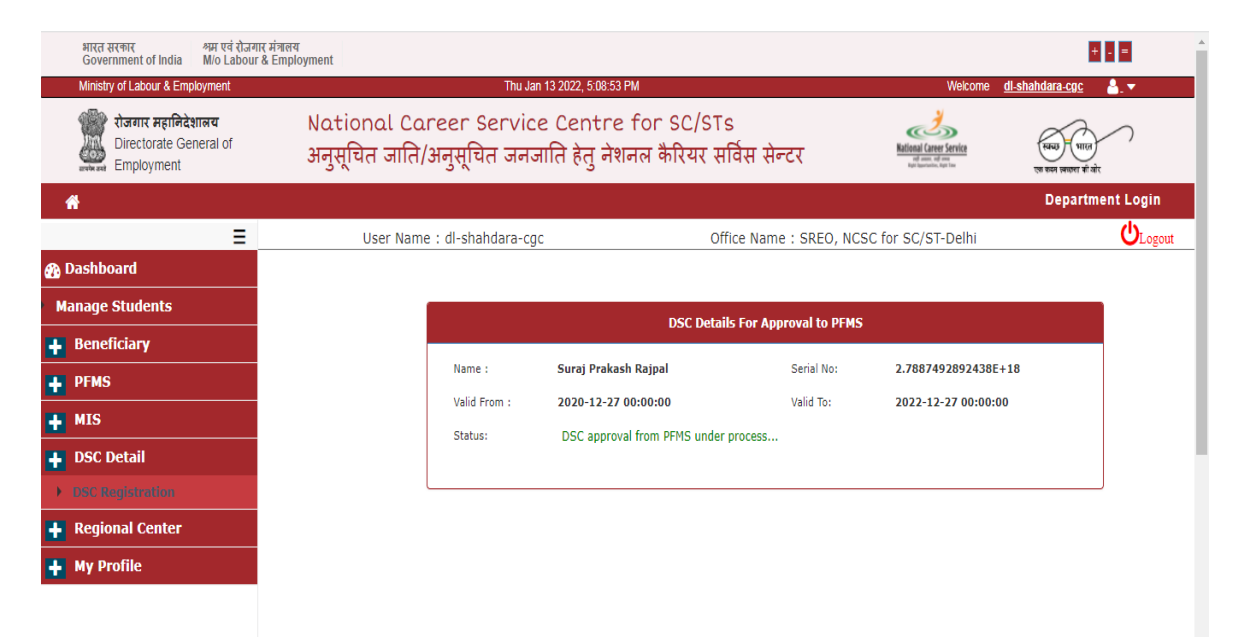

## 1.6 Regional Center

## 1.6.1 Regional Center Profile

Manage Regional officer Detail, Like- Name, Address, office contact, Nodal Officer contact (mail id, mobile and more.), courses, etc.

Regional Center Profile : Manage complete detail of officer with

| भारत सरकार श्रम एवं रोजग<br>Government of India M/o Labour | nर मंत्रालय<br>* & Employment |                                                                                                    |                                 |           |                                            |                      | + - =                                |  |
|------------------------------------------------------------|-------------------------------|----------------------------------------------------------------------------------------------------|---------------------------------|-----------|--------------------------------------------|----------------------|--------------------------------------|--|
| Ministry of Labour & Employment                            |                               |                                                                                                    | Fri Jan 14 2022, 10:20:28 AM    |           | We                                         | elcome <u>dl-sha</u> | hdara-cgc 🏻 🔒 🔻                      |  |
| रोजगार महानिदेशालय<br>Directorate General of<br>Employment | Natio<br>अनुसूचि              | National Career Service Centre for SC/STs<br>अनुसूचित जाति/अनुसूचित जनजाति हेतु नेशनल कैरियर सर्विस सेन्टर |                                 |           |                                            |                      | स्वच्छ भारत<br>एव चन्न स्वरुग डी खेर |  |
| *                                                          |                               |                                                                                                    |                                 |           |                                            |                      | Department Login                     |  |
| Ξ                                                          |                               | User Name : dl-                                                                                            | shahdara-cgc Office Name : SRE  | O, NCSC f | or SC/ST-De                                | elhi                 | <b>U</b> Logo                        |  |
| 🚯 Dashboard                                                |                               |                                                                                                    | National Career Service Centre  | for SC/   | /STs                                       |                      |                                      |  |
| Manage Students                                            | Show 10                       | entries                                                                                                    |                                 | Search:   |                                            |                      | Print Excel PDF                      |  |
| 🕂 Beneficiary                                              |                               |                                                                                                    |                                 |           | Courses                                    |                      |                                      |  |
| + PFMS                                                     | S.no State                    |                                                                                                    | Regional Center Name            |           | SPL Computer Computer<br>Software Hardware |                      | Actions                              |  |
| + MIS                                                      | 1                             | Delhi                                                                                                    | SREO,NCSC For SC/ST - New Delhi | ×         | ×                                          | ×                    | Edit details                         |  |
| 🛉 DSC Detail                                               | Showing 1 to 1 of             | 1 entries                                                                                                  |                                 |           |                                            | I                    | Previous 1 Next                      |  |
| + Regional Center                                          | 51001191010                   | 1 chicks                                                                                                   |                                 |           |                                            |                      |                                      |  |
| Regional Center Profile                                    |                               |                                                                                                    |                                 |           |                                            |                      |                                      |  |
| Manage Coaching/Training                                   |                               |                                                                                                    |                                 |           |                                            |                      |                                      |  |
| Centre                                                     |                               |                                                                                                    |                                 |           |                                            |                      |                                      |  |
| Attendence Percentage                                      |                               |                                                                                                    |                                 |           |                                            |                      |                                      |  |
| + My Profile                                               |                               |                                                                                                    |                                 |           |                                            |                      |                                      |  |
|                                                            |                               |                                                                                                    |                                 |           |                                            |                      |                                      |  |

# The profile of the regional center is changed by clicking on the edit detail button.

| onal Career<br>da Jan Alagree State State St | Fridan 14 2022, 102447 AM<br>Service Centre fo<br>चित जनजाति हेतु नेशनल<br>hahdara-cgc<br>SREQ.NCSC for SC/ST - New<br>Delhi<br>K.N. Reema Nair<br>cgc.newdelhi@gmail.com<br>011-22372705 | or SC/STs<br>। कैरियर सर्वि                                                                                                    | स सेन्टर<br>2 Name : SREO, NCSC<br>Address:<br>Nodal Officer Cont<br>"Name:<br>Email:<br>Telephone                                                                                                    | Welcome       dishahdara         Welcome       Welcome         Welcome       Welcome         Deg       Welcome         C for SC/ST-Delhi       Welcome         NCSCs for SC/STs,       V.R.C.Building, 9-10-11,         Main VikasMarg Extension       Melcome         acts       K.N.Reema Nair         cgc.newdelhi@gmail.com       011-22372705 | eege L.                                                                                                    |
|----------------------------------------------------------------------------------------------------|----------------------------------------------------------------------------------------------------|----------------------------------------------------------------------------------------------------|----------------------------------------------------------------------------------------------------|----------------------------------------------------------------------------------------------------|----------------------------------------------------------------------------------------------------|
| User Name : dl-si Center Details Center Center:  Contacts  Name: Email Telephone: Mobile:  EmailAppone:                                                                                                    | hahdara-cgc<br><u>SREQ.NCSC</u> for SC/ST - New<br>Delhi<br>K.N. Reema Nair<br>cgc.newdelhi@gmail.com<br>011-22372705                                                                     | Office                                                                                                    | e Name : SREO, NCSC<br>Address:<br>Nodal Officer Cont<br>"Name:<br>Email:<br>Telephone                                                                                                    | Der<br>C for SC/ST-Delhi<br>NCSCs for SC/STs,<br>V.R.C.Building, 9-10-11,<br>Main VikasMarg Extension<br>acts<br>K.N.Reema Nair<br>cgc.newdelhi@gmail.com<br>011-22372705                                                                                                    | partment Log                                                                                                    |
| User Name : dl-si<br>Center Details<br>Center:                                                                                                    | hahdara-cgc<br><u>SREO_NCSC</u> for SC/ST - New<br>Delhi<br>K.N. Reema Nair<br>cgc.newdelhi@gmail.com<br>011-22372705                                                                     | Office                                                                                                    | Rame : SREO, NCSC<br>Address:<br>Nodal Officer Cont<br>"Name:<br>Email:<br>Telephone                                                                                                    | C for SC/ST-Delhi  NCSCs for SC/STs, V.R.C.Building, 9-10-11, Main VikasMarg Extension  acts  K.N.Reema Nair  cgc.newdelhi@gmail.com 011-22372705                                                                                                    |                                                                                                    |
| Center Details Telephone: Mobile: Center: Contacts                                                                                                    | SREQ.NCSC for SC/ST - New<br>Delhi<br>K.N. Reema Nair<br>cgc.newdelhi@gmail.com<br>011-22372705                                                                                           |                                                                                                    | Address:<br>Nodal Officer Cont<br>"Name:<br>Email:<br>Telephone                                                                                                    | NCSCs for SC/STs,<br>V.R.C.Building, 9-10-11,<br>Main VikasMarg Extension<br><br>acts<br>K.N.Reema Nair<br>cgc.newdelhi@gmail.com<br>011-22372705                                                                                                    | •                                                                                                    |
| Center Details Tee of Regional Center:  Contacts  Name: Email Telephone: Mobile:  EmailAndelNLL P                                                                                                    | S <u>REQ,NCSC</u> for SC/ST - New<br>Delhi<br>K.N. Reema Nair<br>cgc.newdelhi@gmail.com<br>011-22372705                                                                                   |                                                                                                    | Address:<br>Nodal Officer Cont<br>"Name:<br>Email:<br>Telephone                                                                                                    | NCSCs for SC/STs,<br>V.R.C.Building, 9-10-11,<br>Main VikasMarg Extension<br>acts<br>K.N.Reema Nair<br>cgc.newdelhi@gmail.com<br>011-22372705                                                                                                    | •                                                                                                    |
| Center:                                                                                                    | SREQ.NCSC for SC/ST - New<br>Delhi<br>K.N. Reema Nair<br>cgc.newdelhi@gmail.com<br>011-22372705                                                                                           |                                                                                                    | Address:<br>Nodal Officer Cont<br>"Name:<br>Email:<br>Telephone                                                                                                    | NCSCs for SC/STs,<br>V.R.C.Building, 9-10-11,<br>Main VikasMarg Extension<br>acts<br>K.N.Reema Nair<br>cgc.newdelhi@gmail.com<br>011-22372705                                                                                                    | •                                                                                                    |
| Contacts Contacts Con   | SREQ.NCSC for SC/ST - New<br>Delhi<br>K.N. Reema Nair<br>cgc.newdelhi@gmail.com<br>011-22372705                                                                                           |                                                                                                    | Nodal Officer Cont<br>"Name:<br>Email:<br>Telephone                                                                                                    | NCSCs for SC/STs,<br>V.R.C.Building, 9-10-11,<br>Main VikasMarg Extension<br>Acts<br>K.N.Reema Nair<br>cgc.newdelhi@gmail.com<br>011-22372705                                                                                                    |                                                                                                    |
| Contacts "Name: Email Telephone: Mobile: Email                                                                                                    | K.N. Reema Nair<br>cgc.newdelhi@gmail.com<br>011-22372705                                                                                                    |                                                                                                    | Nodal Officer Cont<br>"Name:<br>Email:<br>Telephone                                                                                                    | Main VikasMarg Extension acts K.N.Reema Nair cgc.newdelhi@gmail.com 011-22372705                                                                                                    |                                                                                                    |
| Contacts                                                                                                    | K.N. Reema Nair<br>cgc.newdelhi@gmail.com<br>011-22372705                                                                                                    |                                                                                                    | Nodal Officer Cont<br>"Name:<br>Email:<br>Telephone                                                                                                    | Acts<br>K.N.Reema Nair<br>cgc.newdelhi@gmail.com<br>011-22372705                                                                                                    |                                                                                                    |
| "Name: [1]<br>Email [1]<br>Telephone: [1]<br>Mobile: [2]                                                                                                    | K.N. Reema Nair<br>cgc.newdelhi@gmail.com<br>011-22372705                                                                                                    |                                                                                                    | *Name:<br>Email:<br>Telephone                                                                                                    | K.N.Reema Nair<br>cgc.newdelhi@gmail.com<br>011-22372705                                                                                                    |                                                                                                    |
| *Name:                                                                                                    | K.N. Reema Nair<br>cgc.newdelhi@gmail.com<br>011-22372705                                                                                                    |                                                                                                    | *Name:<br>Email:<br>Telephone                                                                                                    | K.N.Reema Nair<br>cgc.newdelhi@gmail.com<br>011-22372705                                                                                                    |                                                                                                    |
| Email<br>Telephone:<br>Mobile:                                                                                                    | cgc.newdelhi@gmail.com                                                                                                    |                                                                                                    | Email:<br>Telephone                                                                                                    | cgc.newdelhi@gmail.com<br>011-22372705                                                                                                    |                                                                                                    |
| Telephone:<br>Mobile:                                                                                                    | 011-22372705                                                                                                    |                                                                                                    | Telephone                                                                                                    | 011-22372705                                                                                                    | _                                                                                                    |
| Mobile:                                                                                                    |                                                                                                    |                                                                                                    |                                                                                                    |                                                                                                    |                                                                                                    |
| . 🌋 Home NLI 🔎 [                                                                                                    |                                                                                                    |                                                                                                    | Mobile:                                                                                                    |                                                                                                    |                                                                                                    |
| 🗴 🌋 Home NLI 🔑 [                                                                                                    |                                                                                                    |                                                                                                    |                                                                                                    |                                                                                                    |                                                                                                    |
|                                                                                                    | DIGITAL NIC 🍺 DIGITAL NIC 🔹 F                                                                                                    | PageSpeed Insights                                                                                                    |                                                                                                    | I DELIVER A CONTRACTOR                                                                                                    | I R                                                                                                    |
|                                                                                                    |                                                                                                    |                                                                                                    | Email:                                                                                                    |                                                                                                    |                                                                                                    |
| Email                                                                                                    | cgc.newdelhi@gmail.com                                                                                                    |                                                                                                    |                                                                                                    | cgc.newdelhi@gmail.com                                                                                                    |                                                                                                    |
| Telephone:                                                                                                    | 011-22372705                                                                                                    |                                                                                                    | Telephone                                                                                                    | 011-22372705                                                                                                    |                                                                                                    |
| Mobile:                                                                                                    |                                                                                                    |                                                                                                    | Mobile:                                                                                                    |                                                                                                    |                                                                                                    |
|                                                                                                    |                                                                                                    |                                                                                                    |                                                                                                    |                                                                                                    |                                                                                                    |
|                                                                                                    |                                                                                                    |                                                                                                    |                                                                                                    |                                                                                                    |                                                                                                    |
| ng course                                                                                                    |                                                                                                    |                                                                                                    |                                                                                                    |                                                                                                    |                                                                                                    |
| Select Course                                                                                                    |                                                                                                    | S                                                                                                    | anctioned                                                                                                    | Actual                                                                                                    | Action                                                                                                    |
| Computer O Lev                                                                                                    | vel (Software)                                                                                                    | ~                                                                                                    | 1500                                                                                                    | 7                                                                                                    | X                                                                                                    |
| SPL(Special Coa                                                                                                    | aching Scheme)                                                                                                    | ~                                                                                                    | 2500                                                                                                    | 16                                                                                                    | ×                                                                                                    |
| Computer O Lev                                                                                                    | vel CHM(Computer H/w & Miar                                                                                                    | ntenano 🗸                                                                                                    | 1500                                                                                                    | 4                                                                                                    | X                                                                                                    |
| n                                                                                                    | g course<br>Select Course<br>Computer O Let<br>SPL(Special Cod                                                                                                    | g course<br>Select Course<br>Computer O Level (Software)<br>SPL(Special Coaching Scheme)<br>Computer O Level CHM(Computer H/w & Miar | g course       s         Select Course       s         Computer O Level (Software)       v         SPL(Special Coaching Scheme)       v         Computer O Level CHM(Computer H/w & Miantenanc       v | g course         Select Course       Sanctioned         Computer O Level (Software)       1500         SPL(Special Coaching Scheme)       2500         Computer O Level CHM(Computer H/w & Miantenanc v       1500                                                                                                    | Produe:       Image: Computer Select Course       Sanctioned       Actual         Computer O Level (Software)       1500       7         SPL(Special Coaching Scheme)       2500       16         Computer O Level CHM(Computer H/w & Miantenanc V       1500       4 |

# 1.6.2 Manage Coaching/Training Center

Here the Admin will manage the training centers, completely managed by admin with View, Edit, Active or Deactive Functionality.

| Employment               |      | अनुर  | नूचित जाति/अनुसूचित जन <sup>्</sup> | जाति हेतु नेशनल कैरियर सर्विस सेन्टर                                                                                         | National Career Service  | स्वच्छ े भारत<br>एक सम ज्यस्त जी यो। |
|--------------------------|------|-------|-------------------------------------|----------------------------------------------------------------------------------------------------|--------------------------|--------------------------------------|
| A                        |      |       |                                     |                                                                                                    |                          | Department Login                     |
| Ξ                        |      |       | User Name : dl-shahdara-co          | gc Office Name : SREO, NCSC                                                                                                  | for SC/ST-Delhi          |                                      |
| 🚯 Dashboard              |      |       |                                     | List of Centers                                                                                                    |                          |                                      |
| Manage Students          |      |       |                                     |                                                                                                    | Add Coa                  | ching/Training Centre                |
| <b>+</b> Beneficiary     | S.no | State | Regional Centre                     | Courses List                                                                                                    | Centre Name              | Status                               |
| + PFMS                   | 1    | Delhi | SREO,NCSC for SC/ST - New Delhi     | * Computer O Level (Software)                                                                                                | Nielt011                 | Edit / View / Deactive               |
| + MIS                    |      |       |                                     | * Computer O Level CHM(Computer H/w & Miantenance course)<br>* SPL(Special Coaching Scheme)                                  |                          |                                      |
| + DSC Detail             | 2    | Delhi | SREO,NCSC for SC/ST - New Delhi     | * Computer O Level (Software)                                                                                                | NIELIT                   | Edit / View / Deactive               |
| 🕂 Regional Center        |      |       |                                     | * SPL(Special Coaching Scheme)                                                                                               |                          |                                      |
| Regional Center Profile  | 3    | Delhi | SREO,NCSC for SC/ST - New Delhi     | * Computer O Level CHM(Computer H/w & Miantenance course)<br>* Computer O Level (Software)                                   | Vivek Computer Institute | Edit / View / Deactive               |
| Manage Coaching/Training |      |       |                                     | * SPL(Special Coaching Scheme)                                                                                               |                          |                                      |
|                          | 4    | Delhi | SREO,NCSC for SC/ST - New Delhi     | * Computer O Level (Software)<br>* SPI (Special Coaching Scheme)                                                             | CGC Institute Center     | Edit / View / Deactive               |
| Attendence Percentage    |      |       |                                     | * Computer O Level CHM(Computer H/w & Miantenance course)                                                                    |                          |                                      |
| 🕂 My Profile             | 5    | Delhi | SREO,NCSC for SC/ST - New Delhi     | * SPL(Special Coaching Scheme)<br>* Computer O Level (Software)<br>* Computer O Level CHM(Computer H/w & Miantenance course) | Shyam Institute          | Edit / View / Deactive               |
|                          | 6    | Delhi | SREO,NCSC for SC/ST - New Delhi     | * SPL(Special Coaching Scheme)<br>* Computer O Level (Software)<br>* Computer O Level CHM(Computer H/w & Miantenance course) | janakpuri                | Edit / View / Deactive               |
|                          | 7    | Delhi | SREO,NCSC for SC/ST - New Delhi     | * Computer O Level (Software)                                                                                                | Hare Krishna Computers   | Edit / View / Deactive               |

### Click Add Coaching/ Training Centre:

The system facilitates the Admin to Add New Training Centre.

| 🚯 Dashboard       | Back                  | Add Coaching/Training Centre    |  |
|-------------------|-----------------------|---------------------------------|--|
| Manage Students   |                       |                                 |  |
| + Beneficiary     | Select State:         | Delhi 🗸                         |  |
| + PFMS            | Regional Centre Name: | SREO,NCSC for SC/ST - New Delhi |  |
| + MIS             | -                     |                                 |  |
| + DSC Detail      | Centre Name           |                                 |  |
| + Regional Center |                       |                                 |  |
| + My Profile      | Centre Address        |                                 |  |
|                   |                       |                                 |  |
|                   |                       |                                 |  |
|                   |                       | //                              |  |
|                   | Select Course 1:      | Select the Course               |  |
|                   | Select Course 2:      | Select the Course               |  |
|                   | Select Course 3:      | Select the Course               |  |
|                   |                       | Change Preferences              |  |
|                   |                       | SUBMIT                          |  |
|                   |                       |                                 |  |
|                   |                       |                                 |  |

### Active and Deactive Training Centre:

The system facilitates the officer to Manage Training Centre.

Admin Will get only the those Training Centre, Which are Active when he is providing a Centre to Applicant at the time of enrollment.

| areite areit Er | irectorate General of mployment |      | अनुर  | नूचित जाति/अनुसूचित जन          | जाति हेतु नेशनल कैरियर सर्विस सेन्टर                                                                                         | National Career Service<br>ref own, ref own<br>Kytr Inservation, topt Tax | स्वच्छ भारत<br>एत कल स्वत्रणा को ओर |
|-----------------|---------------------------------|------|-------|---------------------------------|----------------------------------------------------------------------------------------------------|---------------------------------------------------------------------------|-------------------------------------|
| *               |                                 |      |       |                                 |                                                                                                    |                                                                           | Department Login                    |
|                 | Ξ                               |      |       | User Name : dl-shahdara-c       | gc Office Name : SREO, NC                                                                                                    | SC for SC/ST-Delhi                                                        |                                     |
| 🚯 Dashboai      | rd                              |      |       |                                 | List of Centers                                                                                                    |                                                                           |                                     |
| Manage St       | tudents                         |      |       |                                 |                                                                                                    | Add Coa                                                                   | ching/Training Centre               |
| 🕂 Benefic       | iary                            | S.no | State | Regional Centre                 | Courses List                                                                                                    | Centre Name                                                               | Status                              |
| + PFMS          |                                 | 1    | Delhi | SREO,NCSC for SC/ST - New Delhi | * Computer O Level (Software)                                                                                                | Nielt011                                                                  | Edit / View / Deactive              |
| + MIS           |                                 |      |       |                                 | * Computer O Level CHM(Computer H/W & Miantenance course)<br>* SPL(Special Coaching Scheme)                                  |                                                                           |                                     |
| + DSC Def       | tail                            | 2    | Delhi | SREO,NCSC for SC/ST - New Delhi | * Computer O Level (Software)                                                                                                | NIELIT                                                                    | Edit / View / Deactive              |
| 🕂 Regiona       | al Center                       |      |       |                                 | * SPL(Special Coaching Scheme)                                                                                               |                                                                           |                                     |
| Regional        | Center Profile                  | 3    | Delhi | SREO,NCSC for SC/ST - New Delhi | * Computer O Level CHM(Computer H/w & Miantenance course)<br>* Computer O Level (Software)                                   | Vivek Computer Institute                                                  | Edit / View / Deactive              |
| • Manage        |                                 |      |       |                                 | * SPL(Special Coaching Scheme)                                                                                               |                                                                           |                                     |
|                 |                                 | 4    | Delhi | SREO,NCSC for SC/ST - New Delhi | * Computer O Level (Software)<br>* SPI (Special Coaching Scheme)                                                             | CGC Institute Center                                                      | Edit / View / Deactive              |
| Attenden        | nce Percentage                  |      |       |                                 | * Computer O Level CHM(Computer H/w & Miantenance course)                                                                    |                                                                           |                                     |
| 🕂 My Prof       | file                            | 5    | Delhi | SREO,NCSC for SC/ST - New Delhi | * SPL(Special Coaching Scheme)<br>* Computer O Level (Software)<br>* Computer O Level CHM(Computer H/w & Miantenance course) | Shyam Institute                                                           | Edit / View / Deactive              |
|                 |                                 | 6    | Delhi | SREO,NCSC for SC/ST - New Delhi | * SPL(Special Coaching Scheme)<br>* Computer O Level (Software)<br>* Computer O Level CHM(Computer H/w & Miantenance course) | janakpuri                                                                 | Edit / View / Deactive              |
|                 |                                 | 7    | Delhi | SREO,NCSC for SC/ST - New Delhi | * Computer O Level (Software)                                                                                                | Hare Krishna Computers                                                    | Edit / View / Deactive              |

## 1.6.3 Attendance Percentage

The system facilitates Admin to maintain attendance percentage.

| भारत सरकार श्रम एवं रोजग<br>Government of India M/o Labour | गर मंत्रालय<br>r & Employment                                  |                                                                                                    |                            | + - =           |
|------------------------------------------------------------|----------------------------------------------------------------|----------------------------------------------------------------------------------------------------|----------------------------|-----------------|
| Ministry of Labour & Employment                            | Fri Jan 14                                                     | 2022, 10:47:13 AM                                                                                                    | Welcome <u>dl-shahdara</u> | <u>-cgc</u> 🔒 🔻 |
| रोजगार महानिदेशालय<br>Directorate General of<br>Employment | National Career Service<br>अनुसूचित जाति/अनुसूचित जनजा         | Biological Career Service<br>Biological Career Service<br>References Age To The Top Top Top Top Top Top Top Top Top Top | भारत<br>वरुणा वी बोर       |                 |
| *                                                          |                                                                |                                                                                                    | De                         | partment Login  |
| Ξ                                                          | User Name : dl-shahdara-cgc                                    | Office Name : SREO                                                                                                    | , NCSC for SC/ST-Delhi     |                 |
| 🚯 Dashboard                                                |                                                                | Manage Attendence Percent                                                                                               | tage                       |                 |
| Manage Students                                            | S.no Regional Centre                                           | Attendence Percentage                                                                                                   | Status                     |                 |
| + Beneficiary                                              | 1 SREO,NCSC for SC/ST - New Delhi                              | 70                                                                                                    | Edit Attendence Percentage |                 |
| + PFMS                                                     |                                                                |                                                                                                    |                            |                 |
| 🕂 MIS                                                      | Page of 1, showing records out of total, starting on record 0, | ending on                                                                                                    |                            |                 |
| 🕂 DSC Detail                                               | < previous   next >                                            |                                                                                                    |                            |                 |
| 🕂 Regional Center                                          |                                                                |                                                                                                    |                            |                 |
| Regional Center Profile                                    |                                                                |                                                                                                    |                            |                 |
| Manage Coaching/Training                                   |                                                                |                                                                                                    |                            |                 |
| Centre                                                     |                                                                |                                                                                                    |                            |                 |
| Attendence Percentage                                      |                                                                |                                                                                                    |                            |                 |
| 🕂 My Profile                                               |                                                                |                                                                                                    |                            |                 |
|                                                            |                                                                |                                                                                                    |                            |                 |

Updates the regional center percentage by clicking on the Edit Attendance Percentage button. **24** | P a g

| Ministry of Labour & Employment Edit Attendence Percentage X Welcome dLshahdara.cgc               | <b>≜</b> .▼ |
|---------------------------------------------------------------------------------------------------|-------------|
|                                                                                                   |             |
| राजगार महानिरेशालय Nation<br>Directorate General of<br>Employment अनुसूचि Percentage: 70          | त)<br>जोर   |
| e Depart                                                                                          | tment Login |
| E SUBMIT Close                                                                                    | ULogout     |
| A Dashboard                                                                                       |             |
| Manage Students         S.no         Regional Centre         Attendence Percentage         Status |             |
| + Beneficiary 1 SREO,NCSC for SC/ST - New Delhi 70                                                |             |
| + PFMS                                                                                            |             |
| MIS Page of 1, showing records out of total, starting on record 0, ending on                      |             |
| DSC Detail <pre>evidual area area area area area area area ar</pre>                               |             |
| + Regional Center                                                                                 |             |
| Regional Center Profile                                                                           |             |
| Manage Coaching/Training                                                                          |             |
| Centre                                                                                            |             |
| Attentione Percentage                                                                             |             |
| + My Profile                                                                                      |             |

# 1.7 My Profile

# 1.7.1 Manage Profile

Regional Center updates their profile.

| Directorate General of<br>Employment | अनुसूचित जाति/अनुसूचित जनजाति हे | तु नेशनल कैरियर सर्विस सेन्टर | Kational Career Service<br>ref areas and areas<br>Ref Ignormalia, Ref Tax | स्विच्छ भारत<br>एव वयन स्वराज की ओर |
|--------------------------------------|----------------------------------|-------------------------------|---------------------------------------------------------------------------|-------------------------------------|
| #                                    |                                  |                               |                                                                           | Department Login                    |
| Ξ                                    | User Name : dl-shahdara-cgc      | Office Name : SREO, NCS       | C for SC/ST-Delhi                                                         |                                     |
| 🚯 Dashboard                          |                                  | My Profile                    |                                                                           |                                     |
| Manage Students                      | Full Name                        |                               |                                                                           |                                     |
| + Beneficiary                        |                                  | dl-shahdara-cgc               |                                                                           |                                     |
| + PFMS                               | Email                            | khatrisapna17@gmail.com       |                                                                           |                                     |
| + MIS                                | Mobile No.                       | 9540691130                    |                                                                           |                                     |
| + DSC Detail                         |                                  | 5540051150                    |                                                                           |                                     |
| + Regional Center                    | Address                          | newdelhi                      |                                                                           |                                     |
| 🕂 My Profile                         |                                  |                               |                                                                           |                                     |
| Manage Profile                       |                                  |                               |                                                                           |                                     |
| Change Password                      |                                  |                               |                                                                           |                                     |
|                                      |                                  | SAVE 🕒 🔂 Back                 |                                                                           |                                     |
|                                      |                                  |                               |                                                                           |                                     |
|                                      |                                  |                               |                                                                           |                                     |
|                                      |                                  |                               |                                                                           |                                     |
|                                      |                                  |                               |                                                                           |                                     |

### 1.7.2 Change Password

Regional Center updates its password

| भारत सरकार अम एवं रोजगार मं<br>Government of India M/o Labour & E | ंत्रालय<br>Employment                                                     |                                                      |                                                                                                    |
|-------------------------------------------------------------------|---------------------------------------------------------------------------|------------------------------------------------------|----------------------------------------------------------------------------------------------------|
| Ministry of Labour & Employment                                   | Fri Jan 14 2022, 11:01:53 AJ                                              | N                                                    | Welcome <u>dl-shahdara-cgc</u> 🔒 🔻                                                                                                    |
| रोजगार महानिदेशालय<br>Directorate General of<br>Employment        | National Career Service Centre<br>अनुस्चित जाति/अनुस्चित जनजाति हेतु नेशन | for SC/STS<br>गल कैरियर सर्विस सेन्टर                | स्थित के सिंह के स्थान के सिंह के सिंह के सिं |
| *                                                                 |                                                                           |                                                      | Department Login                                                                                                    |
| Ξ                                                                 | User Name : dl-shahdara-cgc                                               | Office Name : SREO, NCSC for S                       | GC/ST-Delhi                                                                                                    |
| 🚯 Dashboard                                                       |                                                                           | Change Password                                      |                                                                                                    |
| Manage Students                                                   | Current Password:                                                         | Current Password                                     |                                                                                                    |
| + Beneficiary                                                     |                                                                           |                                                      |                                                                                                    |
| PFMS                                                              | New Password:                                                             | New Password                                         |                                                                                                    |
| HIS MIS                                                           | (* Password should be<br>special,uppercase,lowe                           | 8 charter long,and contain one<br>ercase characters) |                                                                                                    |
| + DSC Detail                                                      | Confirm Password:                                                         | Confirm Password                                     |                                                                                                    |
| 🕂 Regional Center                                                 |                                                                           |                                                      |                                                                                                    |
| 🕂 My Profile                                                      |                                                                           | SAVE G Back                                          |                                                                                                    |
| Manage Profile                                                    |                                                                           |                                                      |                                                                                                    |
| Change Password                                                   |                                                                           |                                                      |                                                                                                    |
|                                                                   |                                                                           |                                                      |                                                                                                    |